# SHELL 요소 비틀림 해석 (closed section/spot weld flange)

Computational Design Laboratory Department of Automotive Engineering Hanyang University, Seoul, Korea

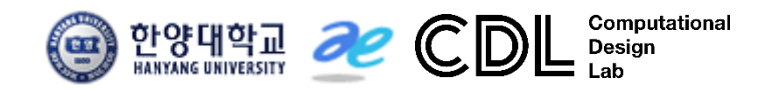

Copyright © Computational Design Lab. All rights reserved.

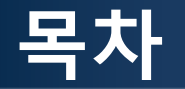

- 예제 문제
  - Closed section beam
  - Spot weld flange
- 해석 프로세스
  - ▶ 기하형상 생성
    ▶ 재료 물성 및 특성 입력
    ▶ 요소망 생성
    ▶ 구속조건 설정
    ▶ 하중조건 설정
    ▶ 해석케이스 정의 및 해석 실행
    ▶ 후처리

#### 예제: CLOSED SECTION BEAM

#### 비틀림 강성을 계산하시오

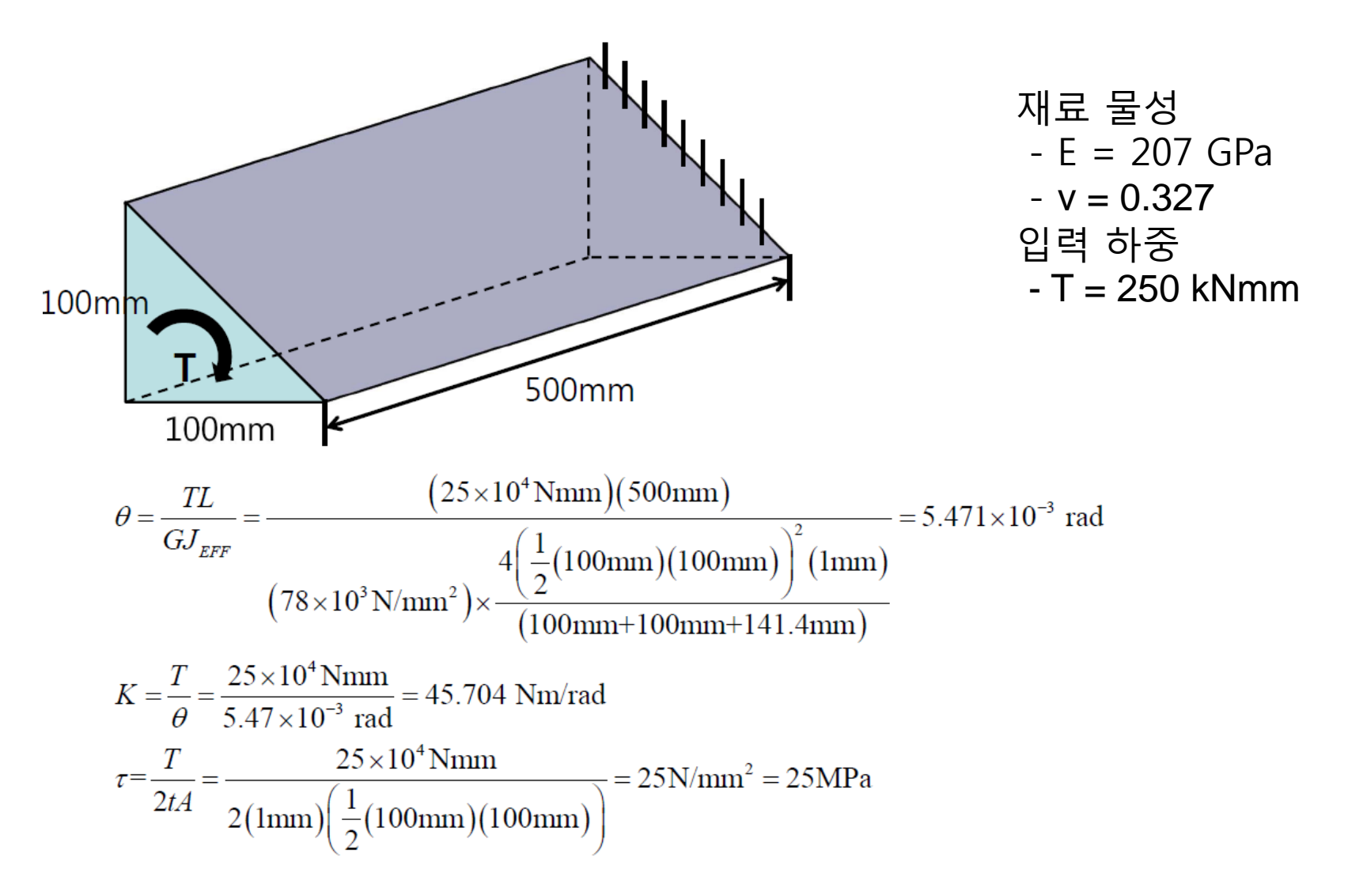

# CLOSED SECTION 쉘 요소

#### 기하형상 생성 (1)

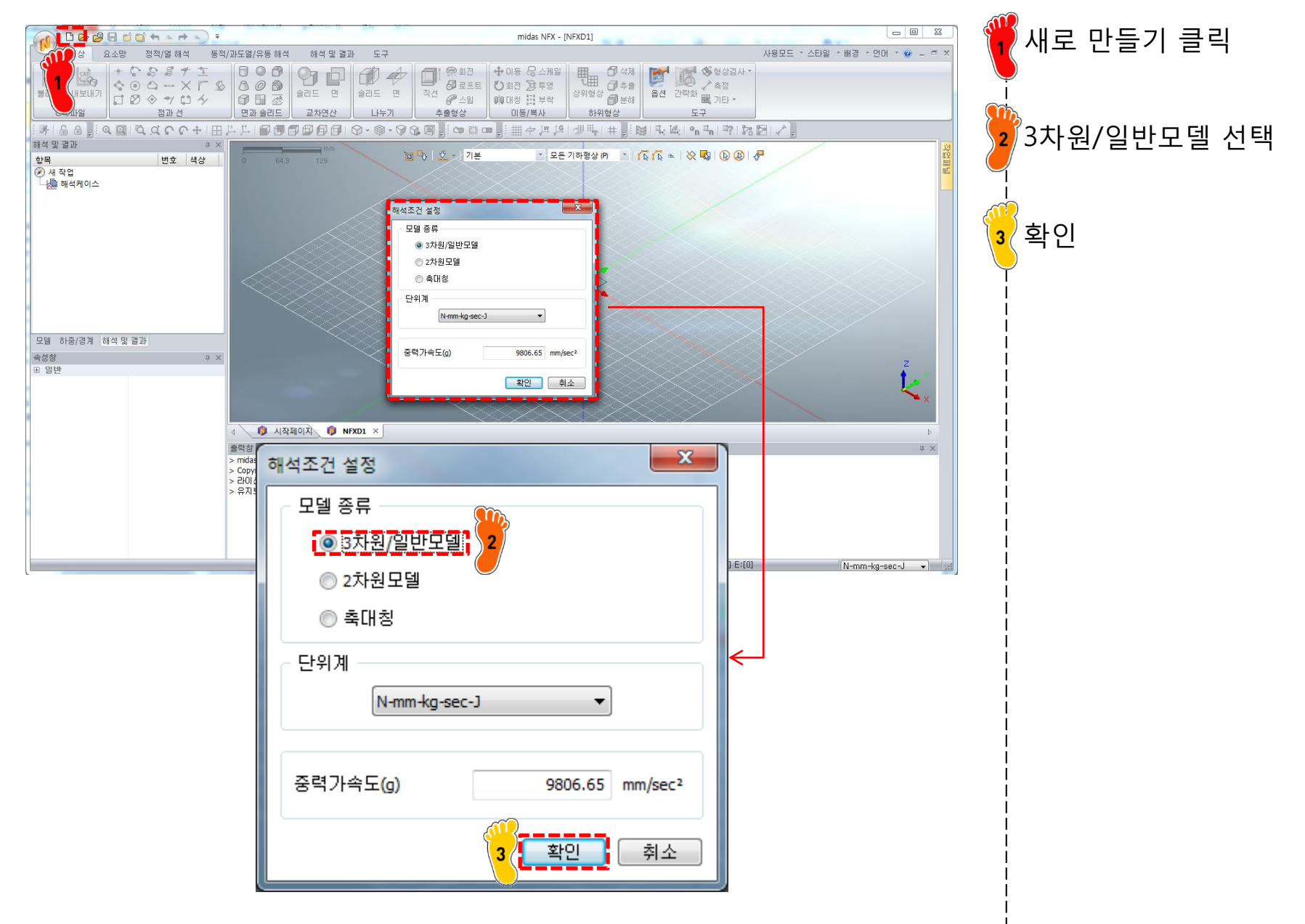

#### 기하형상 생성 (2)

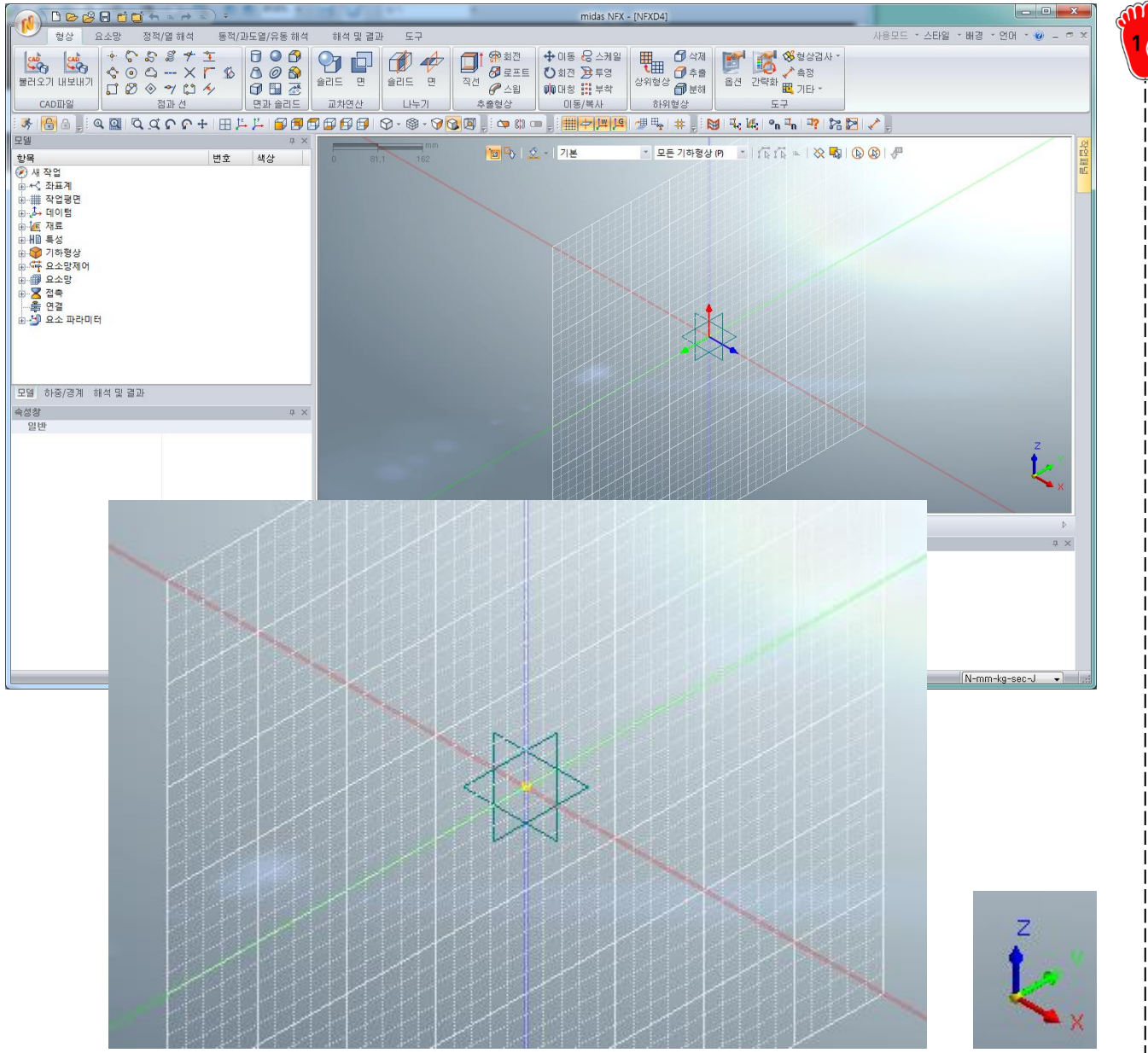

#### 작업 평면 옮기기를 통해 전 체 좌표계에서 YZ 평면으로 작업평면 이동

#### 기하형상 생성 (3)

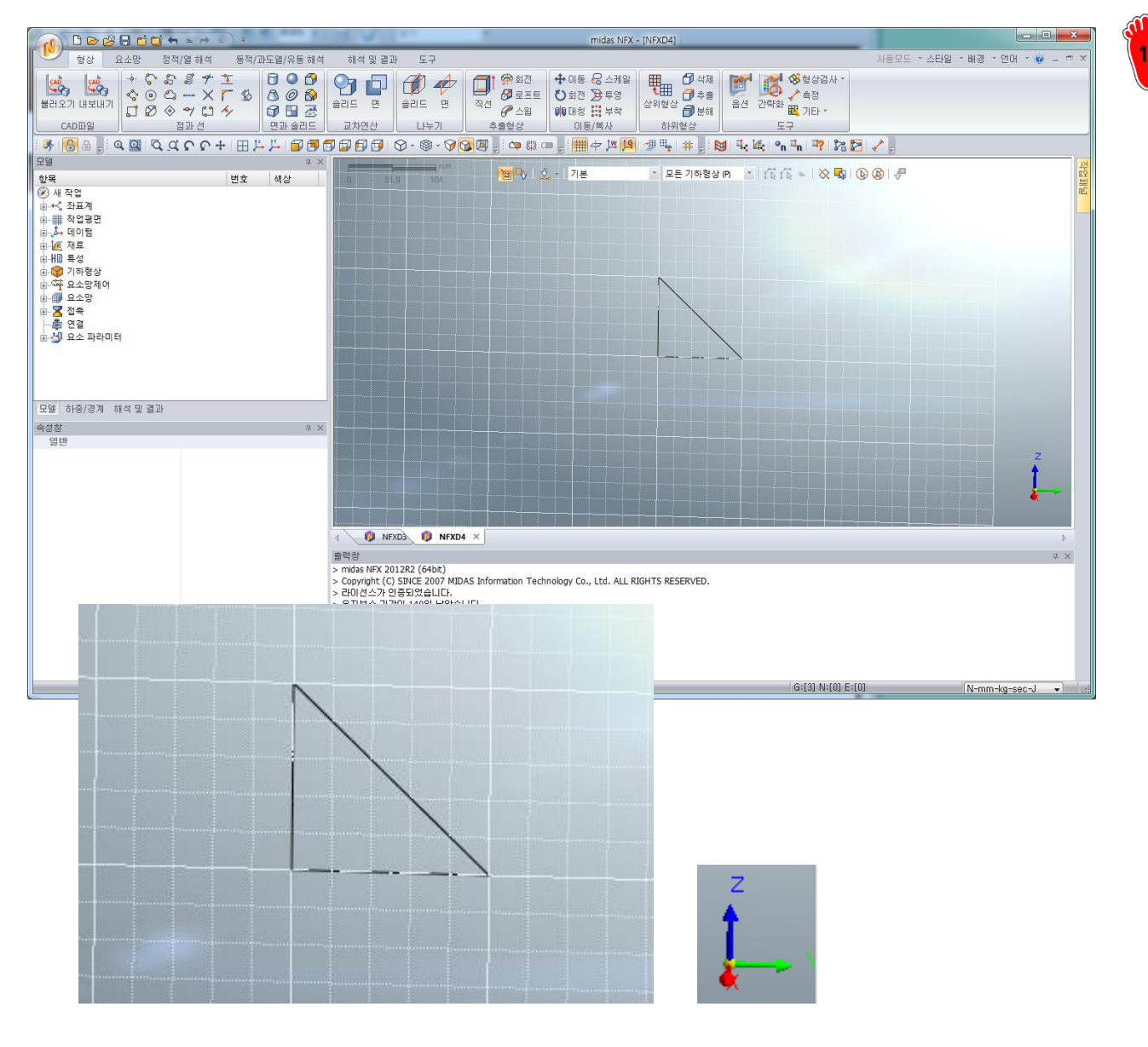

연결선 생성메뉴를 통해 가 로, 세로 100 mm 인 직각삼 ¦ 각형 생성

#### 기하형상 생성 (4)

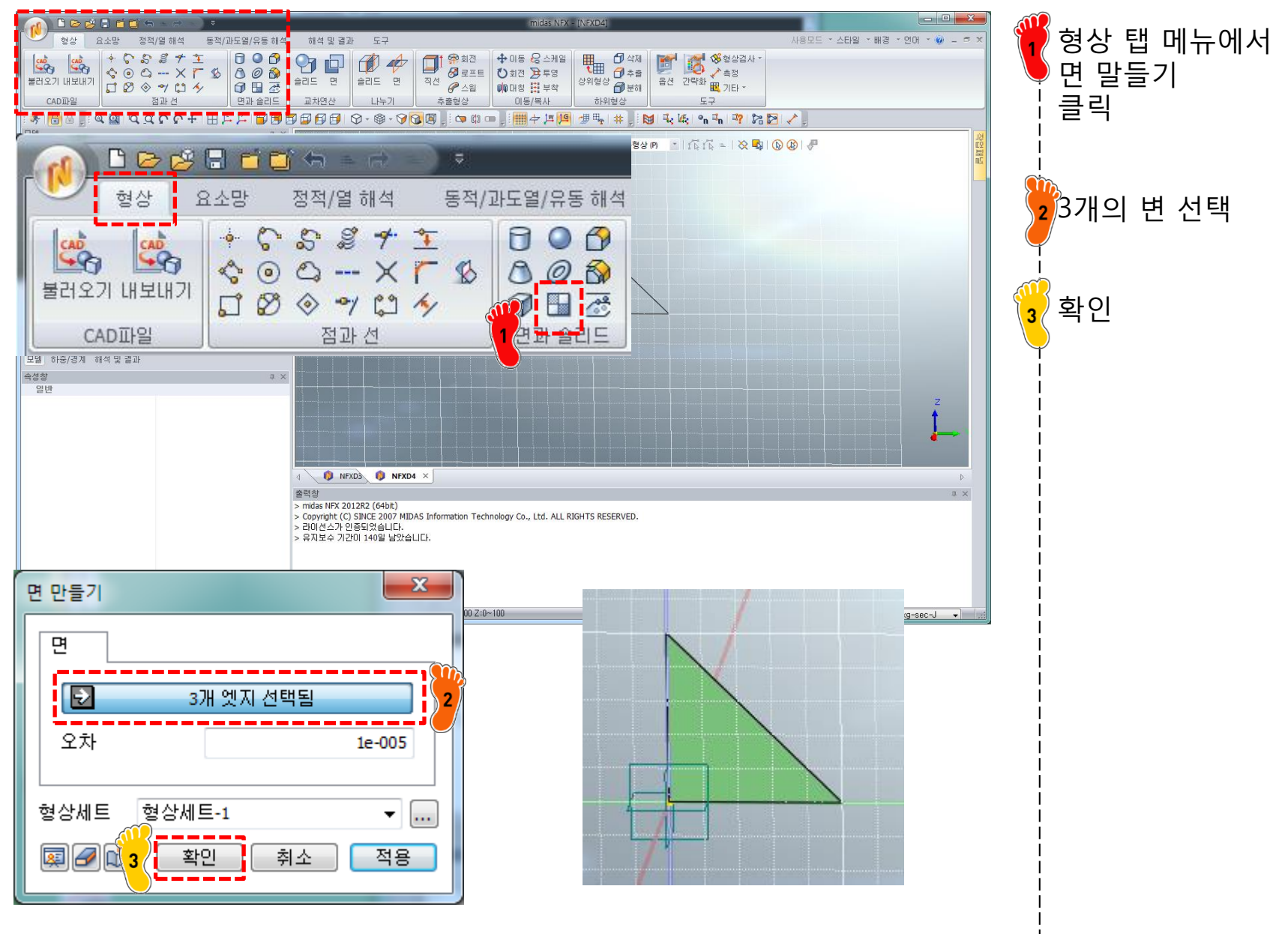

### 기하형상 생성 (5)

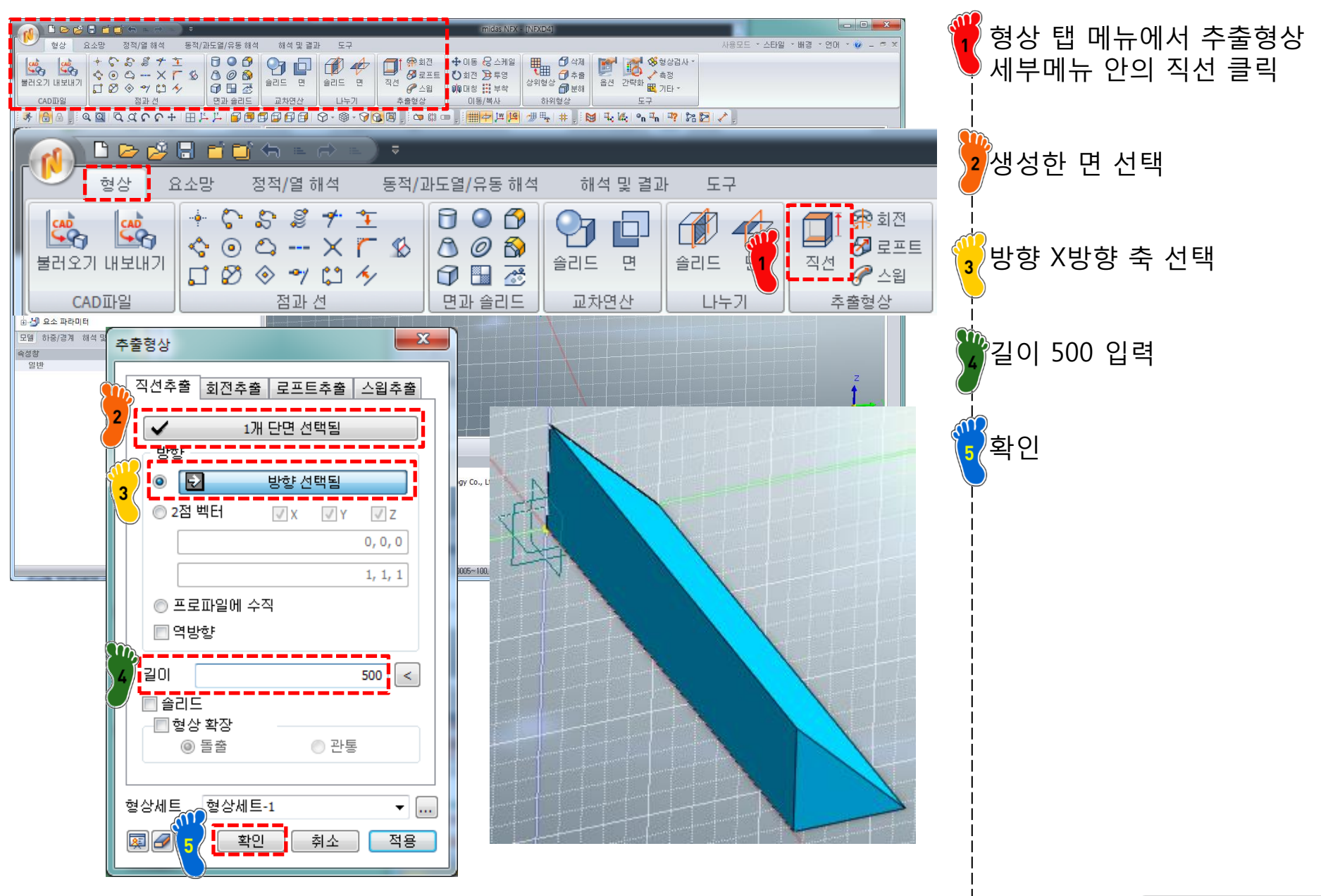

#### 기하형상 생성 (6)

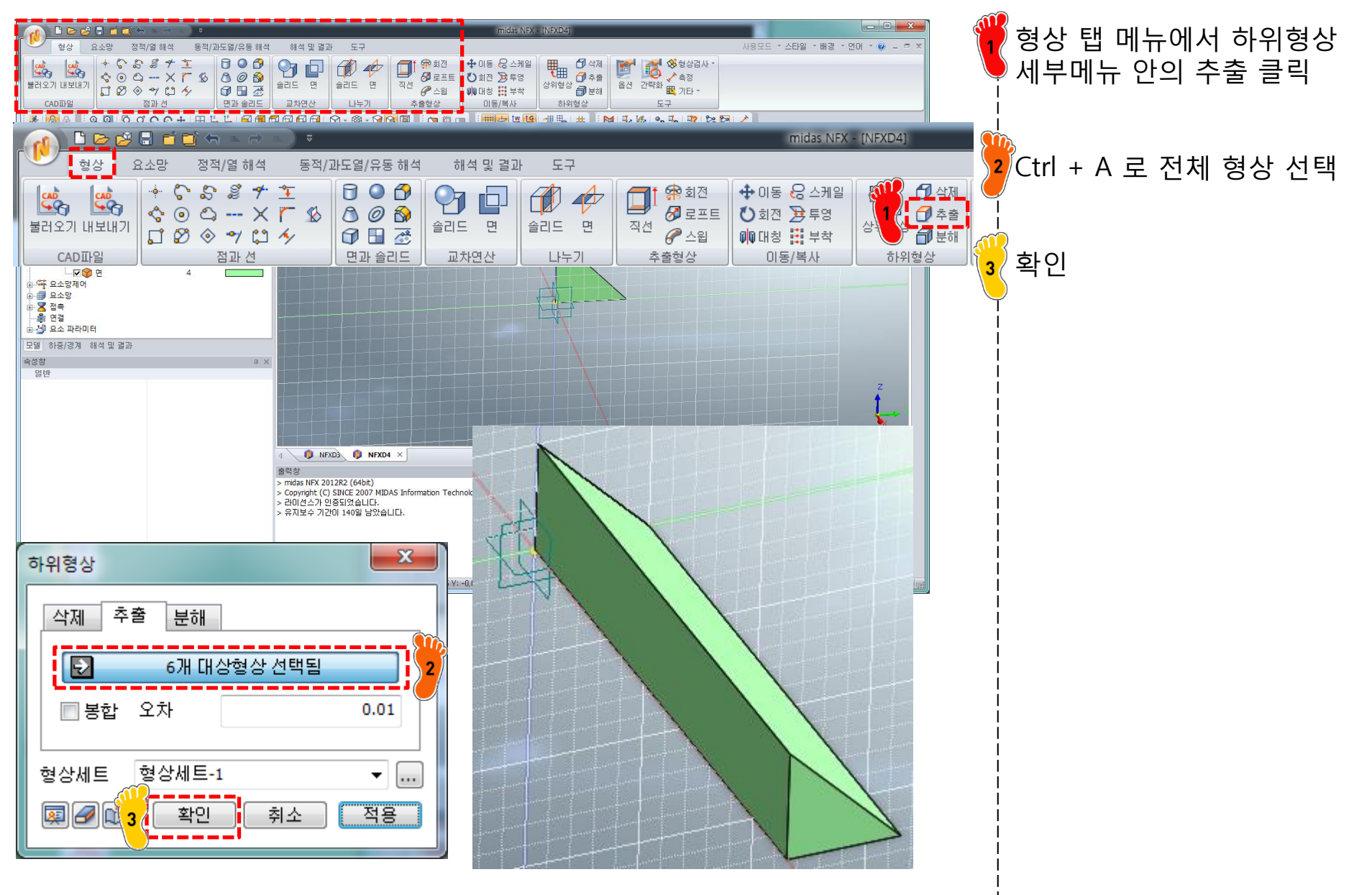

#### 기하형상 생성 (7)

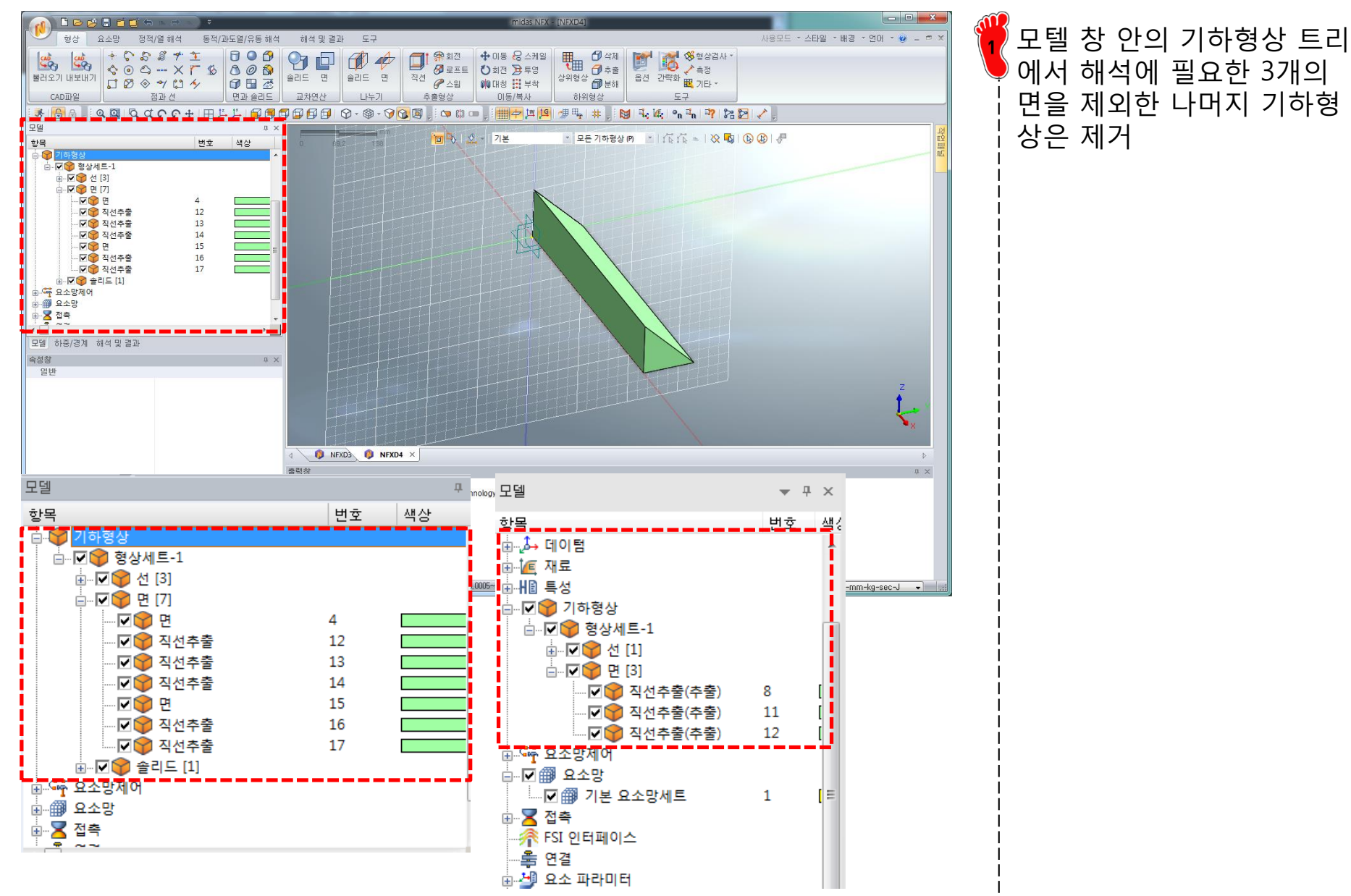

#### 기하형상 생성 (8)

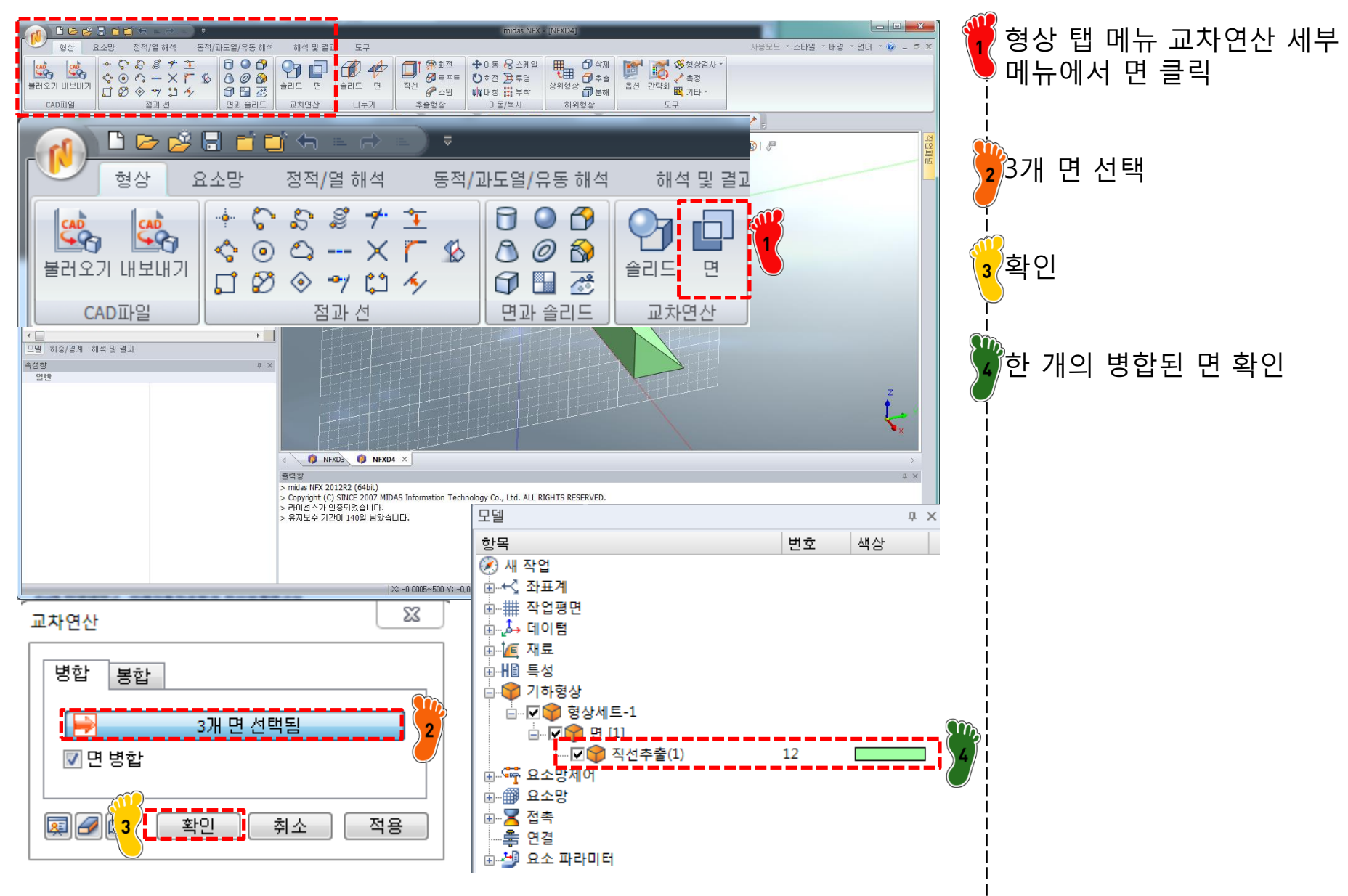

## 재료 물성 및 특성 입력 (1)

| 번호 2 이름 재료 색상                                                                                                    |
|----------------------------------------------------------------------------------------------------|
| Al       ·       ·       ·       ·       ·       ·       ·       ·       ·       ·       ·       ·       ·       ·       ·       ·       ·       ·       ·       ·       ·       ·       ·       ·       ·       ·       ·       ·       ·       ·       ·       ·       ·       ·       ·       ·       ·       ·       ·       ·       ·       ·       ·       ·       ·       ·       ·       ·       ·       ·       ·       ·       ·       ·       ·       ·       ·       ·       ·       ·       ·       ·       ·       ·       ·       ·       ·       ·       ·       ·       ·       ·       ·       ·       ·       ·       ·       ·       ·       ·       ·       ·       ·       ·       ·       ·       ·       ·       ·       ·       ·       ·       ·       ·       ·       ·       ·       ·       ·       ·       ·       ·       ·       ·       ·       ·       ·       ·       ·       ·       ·       ·       ·       ·       ·       ·       ·       · |
| 17-4PH, H1100         AISI 1020         AISI 1020         AISI 1020         AISI 1020         AISI 1020         AISI 1020         AISI 1020         AISI 1020         AISI 1020         AISI 300 SS Annealed         AISI 5tel_1005         AISI 5tel_1005 A         AISI 5tel_1008 HR         AISI 5tel_1008 HR         H1-1000         H0-1         H0-4         Inconel_718, Aged         Plain Carbon Steel         SASHC         SGAC |
| SM490A(KS)<br>SPCC<br>SPDE<br>SPRC340<br>SPRC340                                                                                                    |

탄성계수 207 GPa 푸아송비 0.327 재료 생성

## 재료 물성 및 특성 입력 (2)

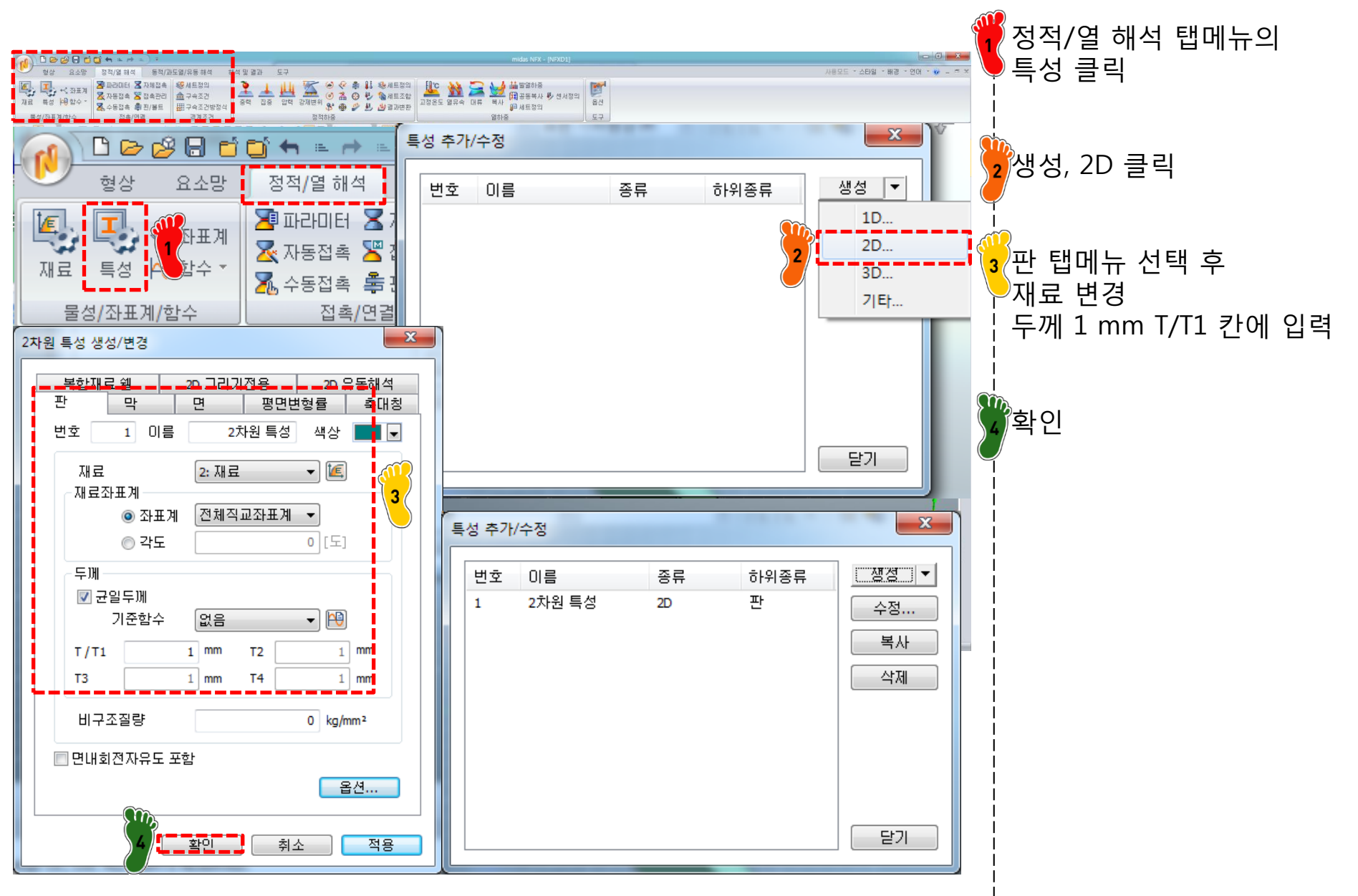

#### 요소망 생성

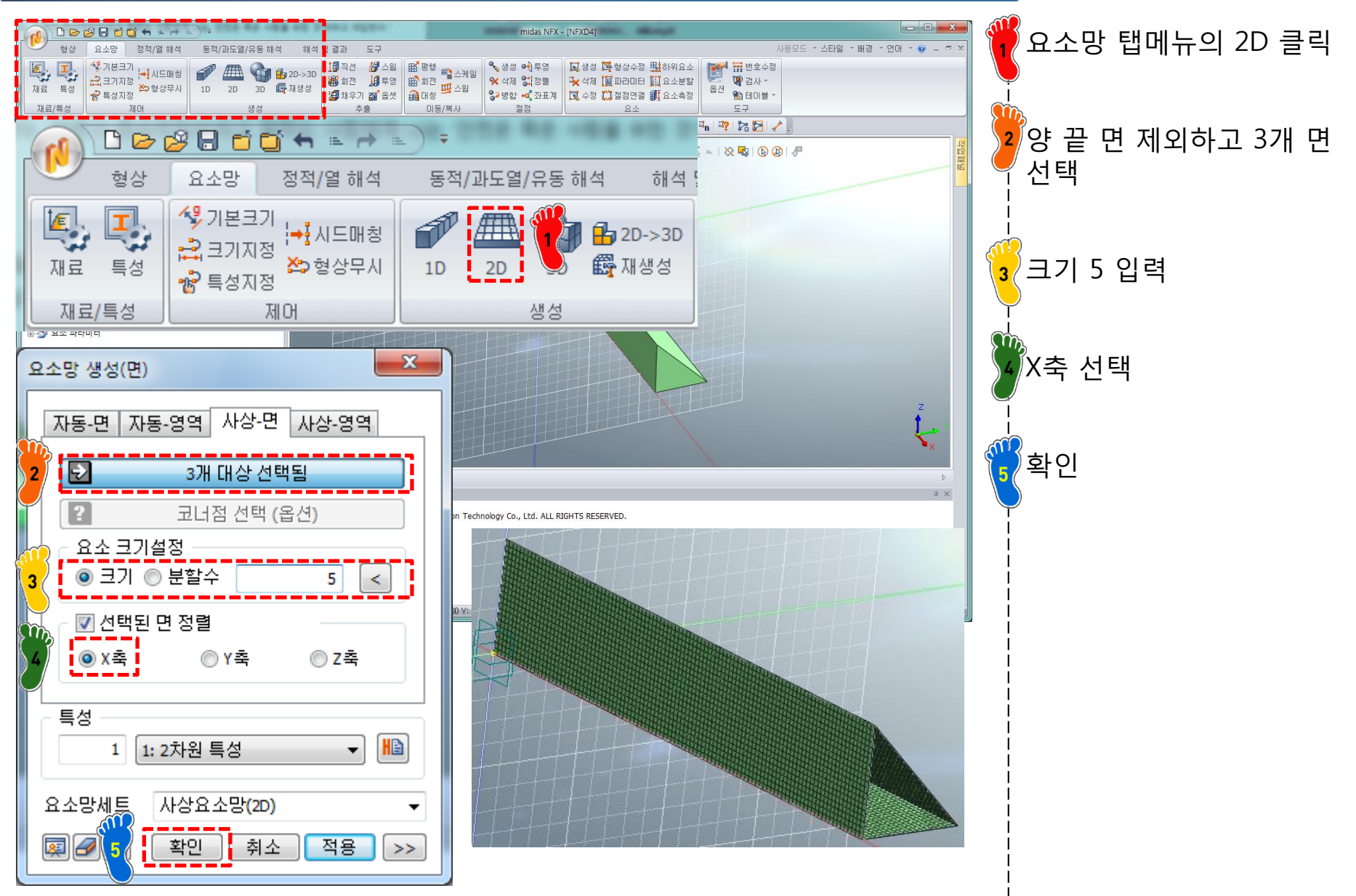

#### 요소망 생성 (방법 2)

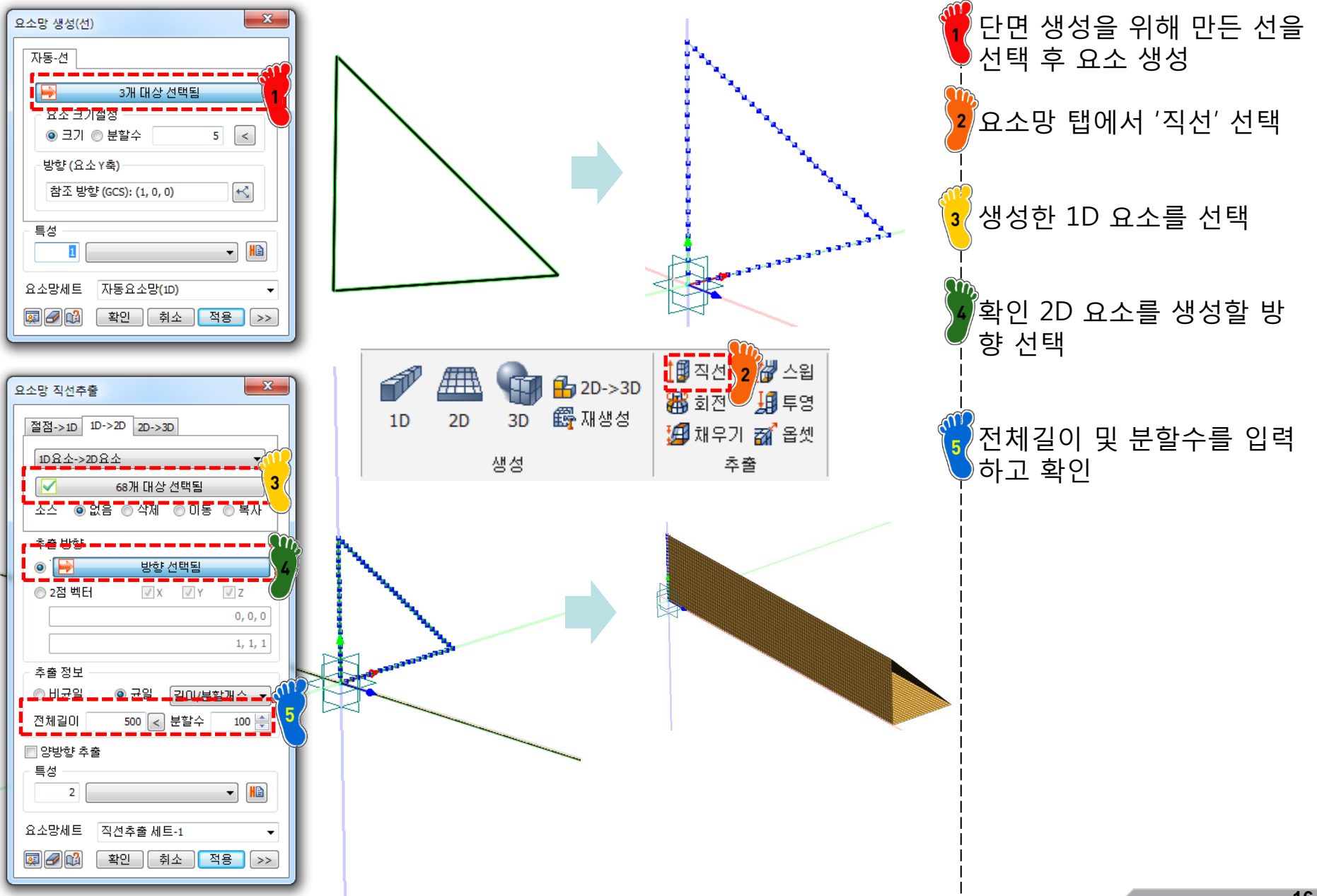

# 하중조건 및 구속조건 설정

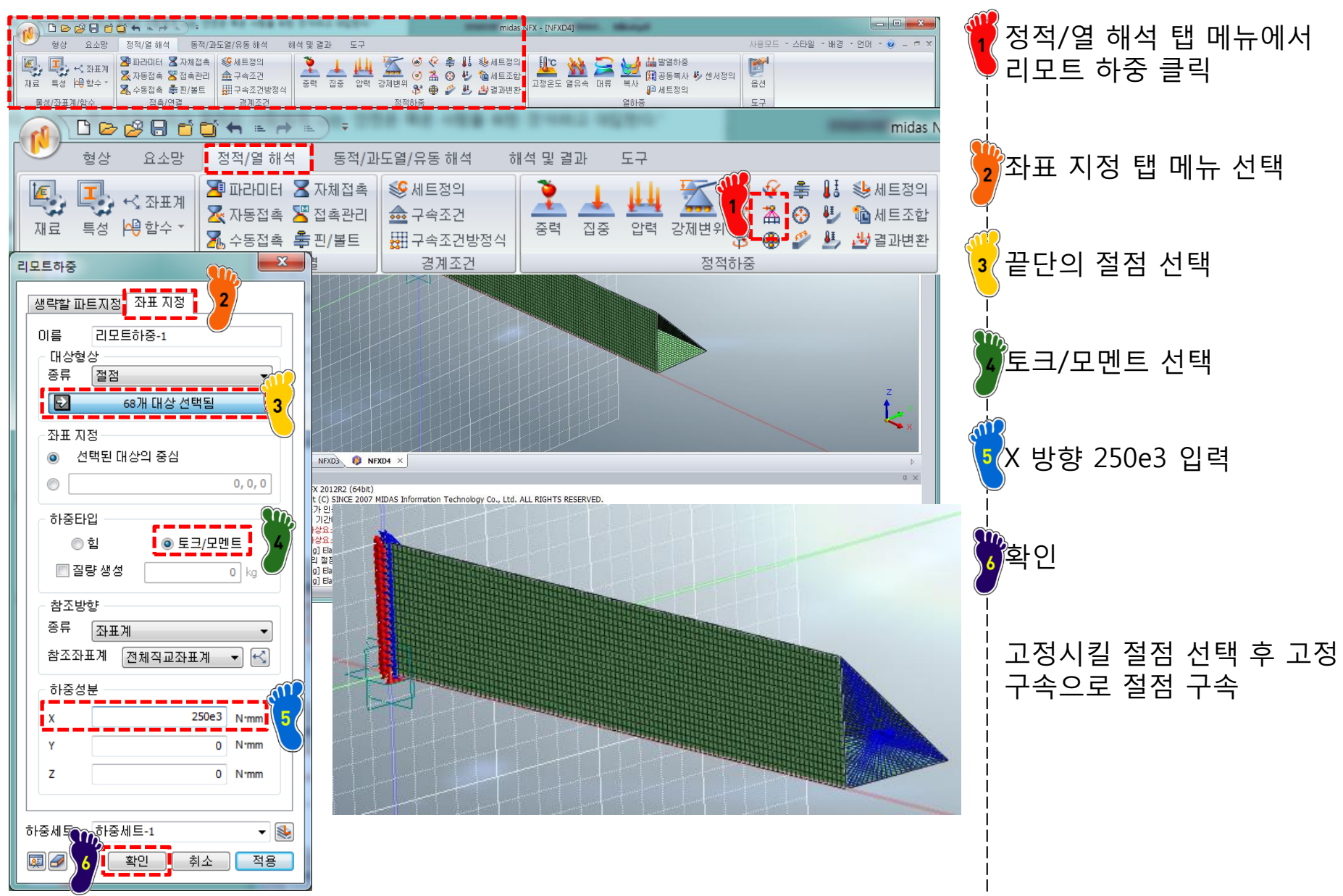

### 해석 케이스 정의 및 해석 실행

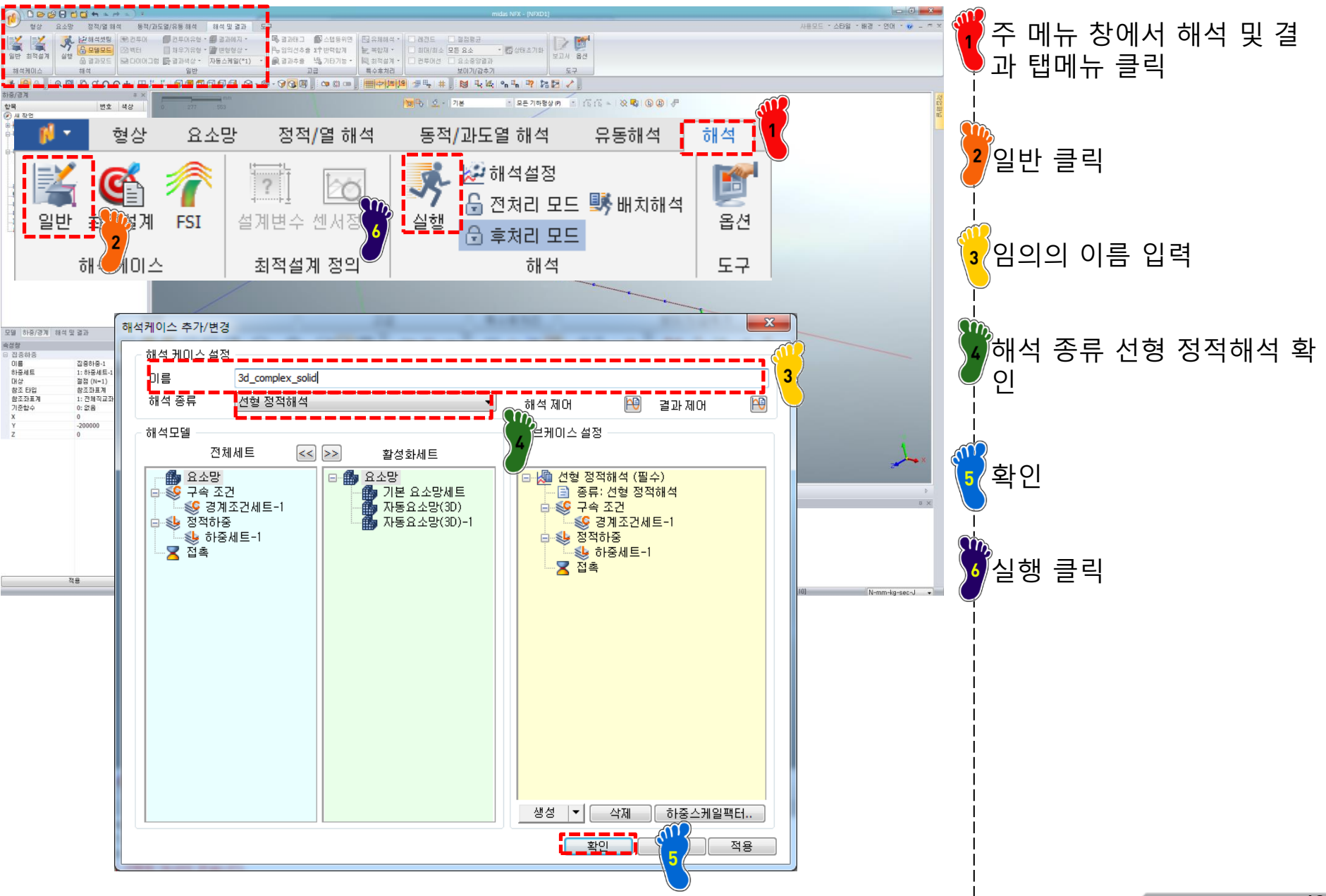

Copyright © Computational Design Lab. All rights reserved.

#### 후처리 (1)

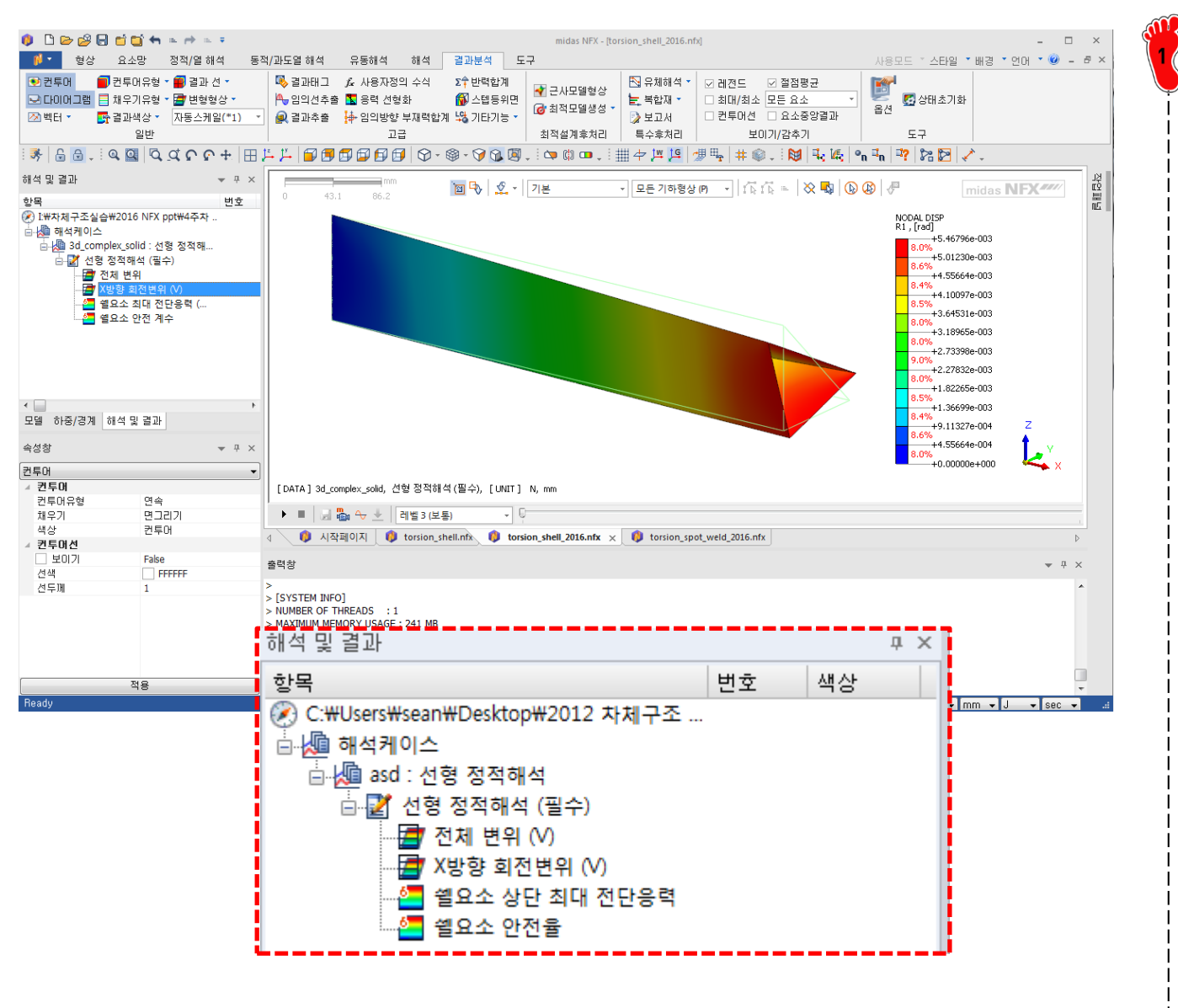

해석 및 결과 창에서 -쉘요소 상단 최대 전단응력 -X방향 회전변위

결과 추가

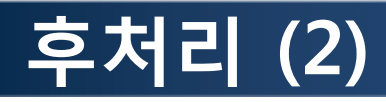

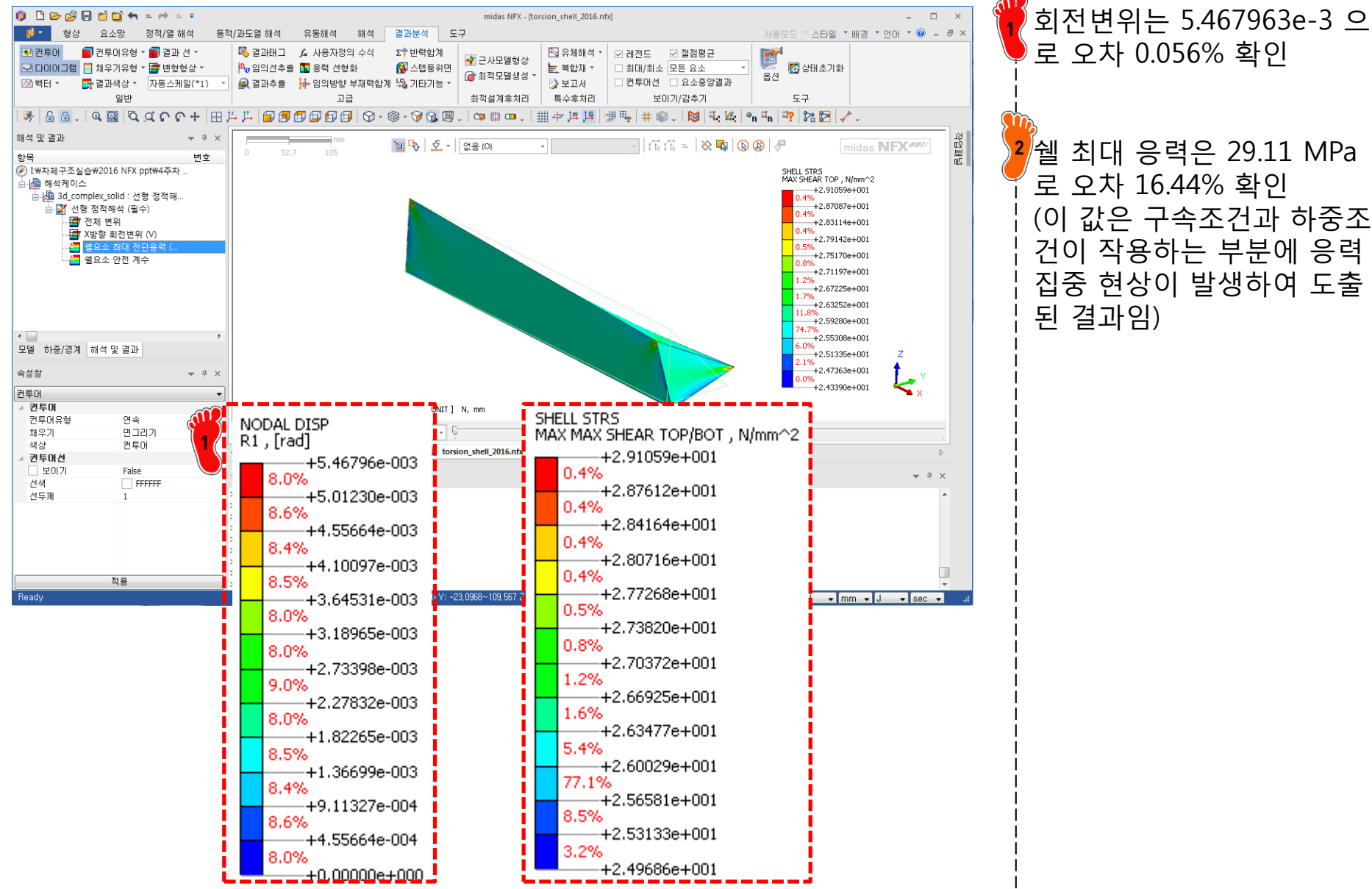

<mark>2</mark>쉘 최대 응력은 29.11 MPa 로 오차 16.44% 확인 (이 값은 구속조건과 하중조 건이 작용하는 부분에 응력 집중 현상이 발생하여 도출 된 결과임)

#### 후처리 (3)

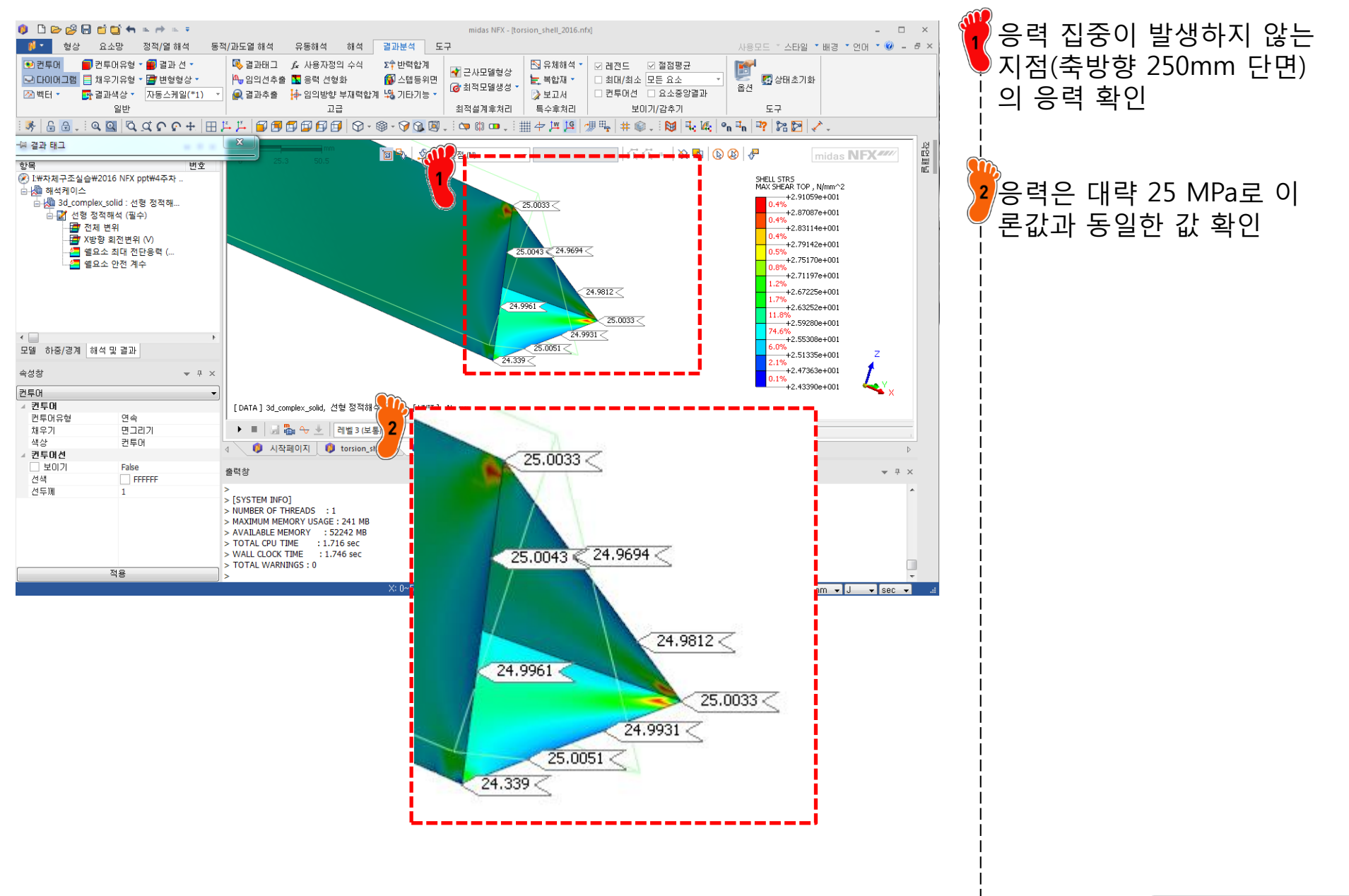

#### 예제: SPOT WELD FLANGE

#### 비틀림 강성을 계산하시오

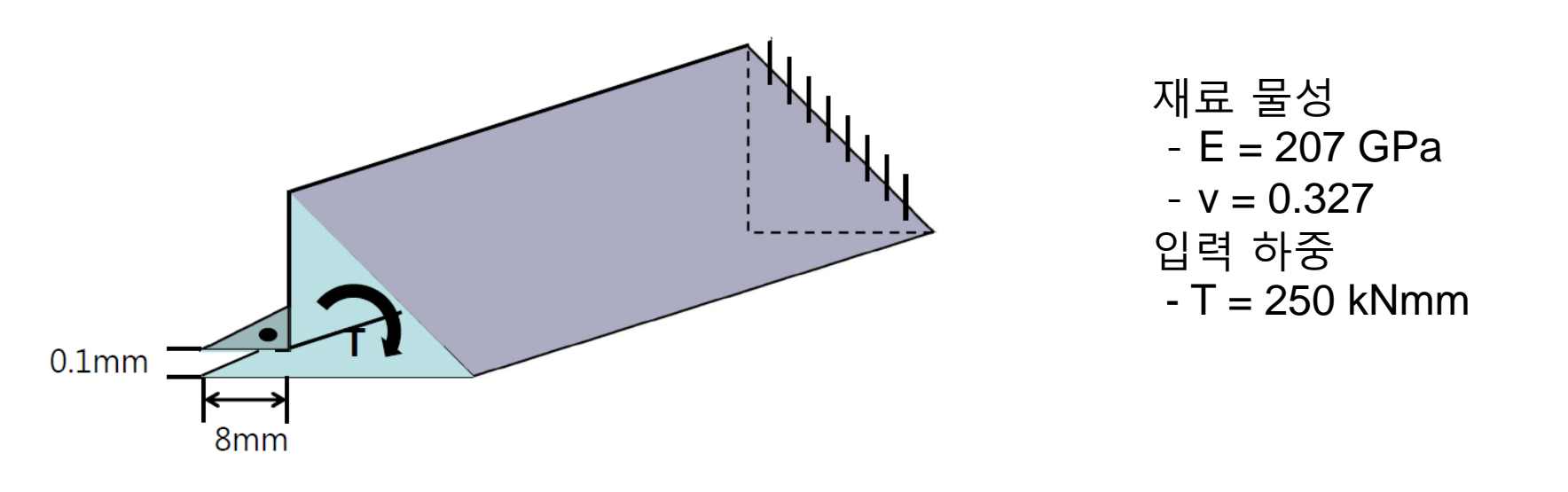

# SPOT WELD FLANGE 쉘 요소

연결선을 클릭한 후 위치

치수대로 닫힌 단면 생성

(-8,0) 부터 예제에서 주어진

#### 단면형상 생성

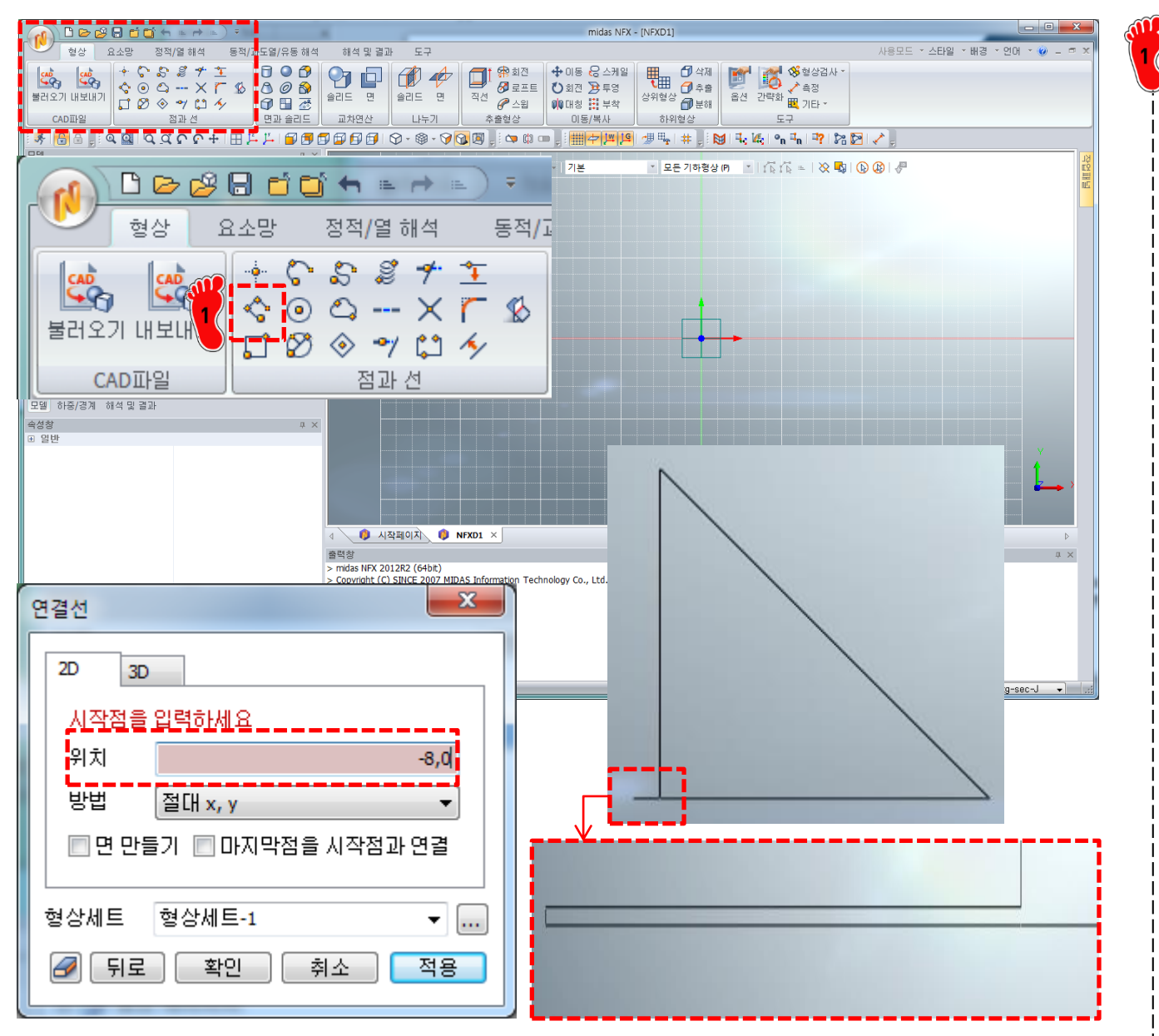

### 솔리드 형상 생성 후 단면 추출

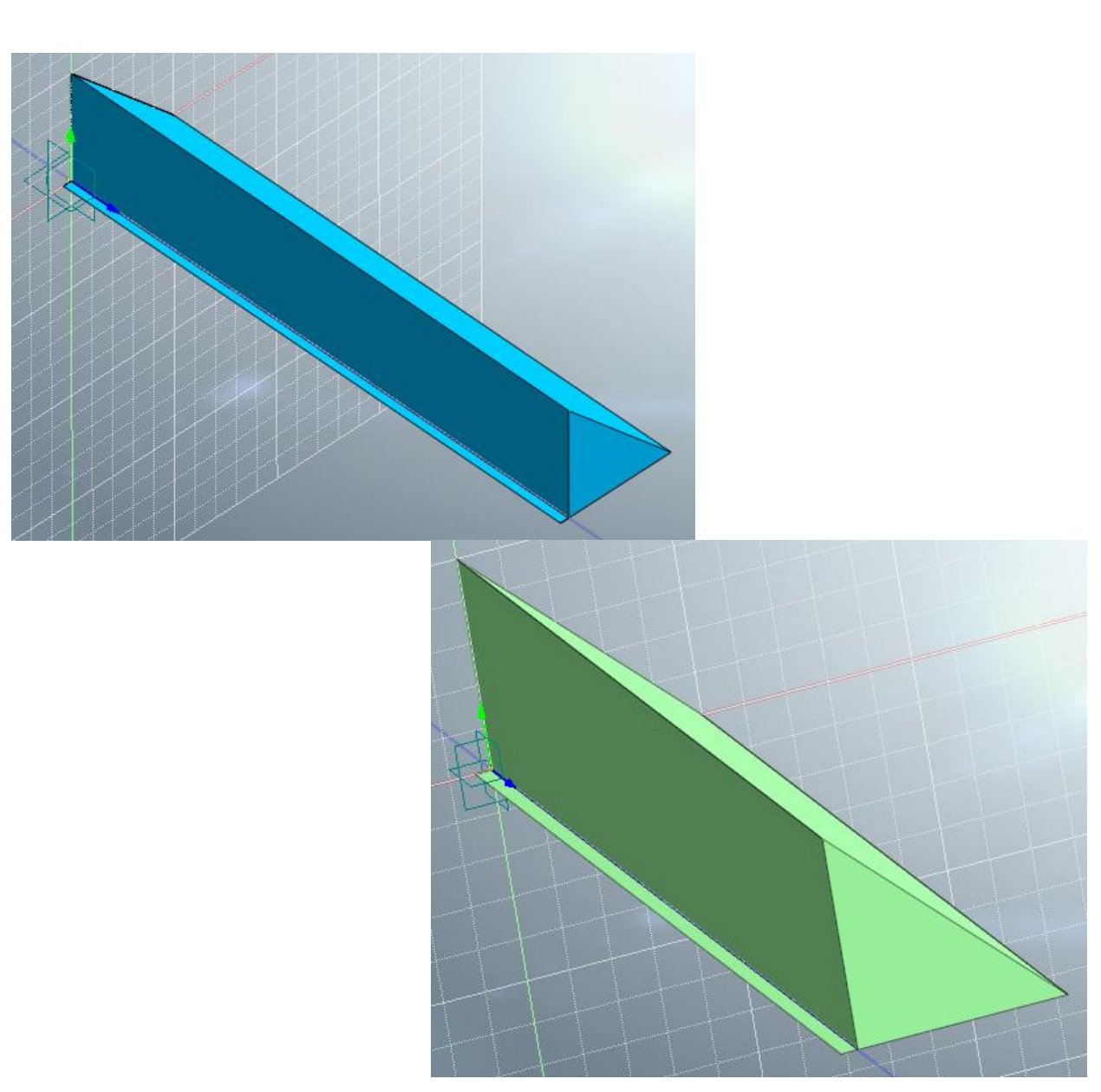

## 재료 물성 및 특성 입력 (1)

| H.R. Market and the second second second second second second second second second second second second second                                                                                                    |                                                                                                    |
|----------------------------------------------------------------------------------------------------|----------------------------------------------------------------------------------------------------|
| 번호 2 이름                                                                                                    | 재료 색상                                                                                                    |
| All                                                                                                    | 선형 탄소성 초탄성 온도의존                                                                                                    |
| All<br>17-4PH, H1100<br>AISI 1020<br>AISI 1060<br>AISI 304 SS Annealed<br>AISI 310 SS<br>AISI_410_SS<br>AISI_5teel_1005<br>AISI_5teel_1008+HR<br>AISI 4340 Annealed<br>AISI_340 Annealed<br>AISI 4340 Annealed<br>AISI 4340 Annealed<br>AISI 4340 Annealed<br>Cast Carbon Steel<br>Cast Carbon Steel<br>Cast Carbon Steel<br>Cast Carbon Steel<br>Cast Carbon Steel<br>Chrome Stainless Steel<br>H-1(CR60)<br>HL-4000<br>Hp-1<br>Hp-4<br>Inconel_718_Aged<br>Plain Carbon Steel<br>S/Steel_PH15-5<br>S45C<br>SAPH-400<br>SE508<br>SGACC<br>SGACCN<br>SGACCN<br>SGACCS<br>SGACCS<br>SGACCS<br>SGACCS<br>SGACCS<br>SGACCS<br>SGACCAS<br>SGACCS<br>SGACCAS<br>SGACCAS<br>SGACAS<br>SGACCAS<br>SGACCAS<br>SGACAS<br>SGAC | 선형 탄소성 초단성 온도의존<br>구조<br>탄성계수 207000 N/mm<br>프와송비 0.327<br>함량말도 0 kg/mm <sup>3</sup> 연용력<br>열팽쳐수 0<br>참조온도 0 TI<br>열전도<br>전도을 0 W/(mm·TI)<br>비열 0 J/(kg·TI)<br>발열계수 1<br>안전를계산방법<br>파손이론 Von Mises 응력(Ductile) •<br>인장 0 N/mm <sup>2</sup> 압축 0 N/mm <sup>2</sup><br>감숙 지수<br>질량 비례 감쇠 계수 0 1/sec<br>강성 비례 감쇠 계수 0 sec<br>구조 감쇠 계수 0 |
| < Ⅲ ▶                                                                                                    | 화인 최소 전용                                                                                                    |

탄성계수 207 GPa 푸아송비 0.327 재료 생성

## 재료 물성 및 특성 입력 (2)

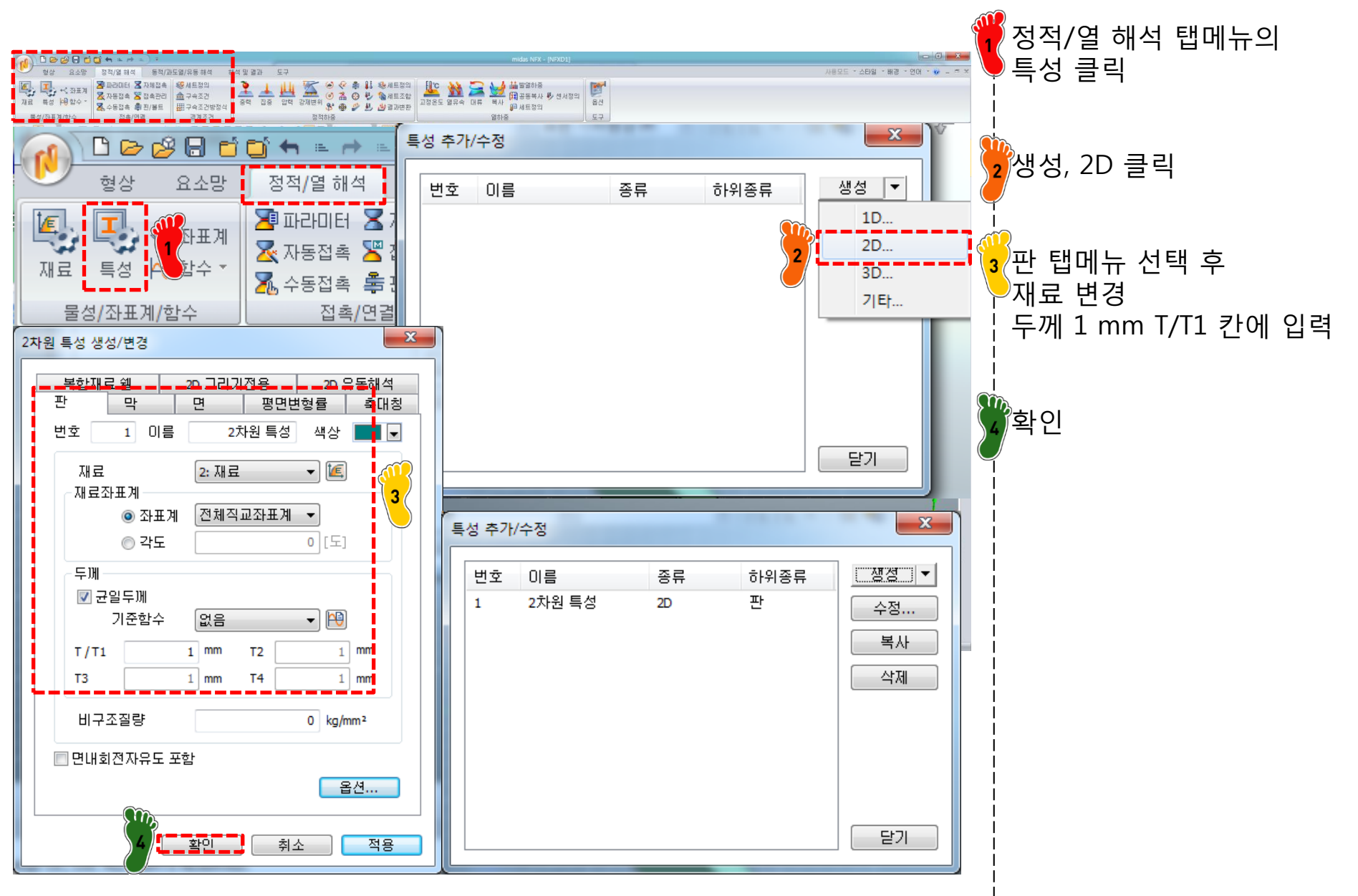

#### 요소망 생성 (1)

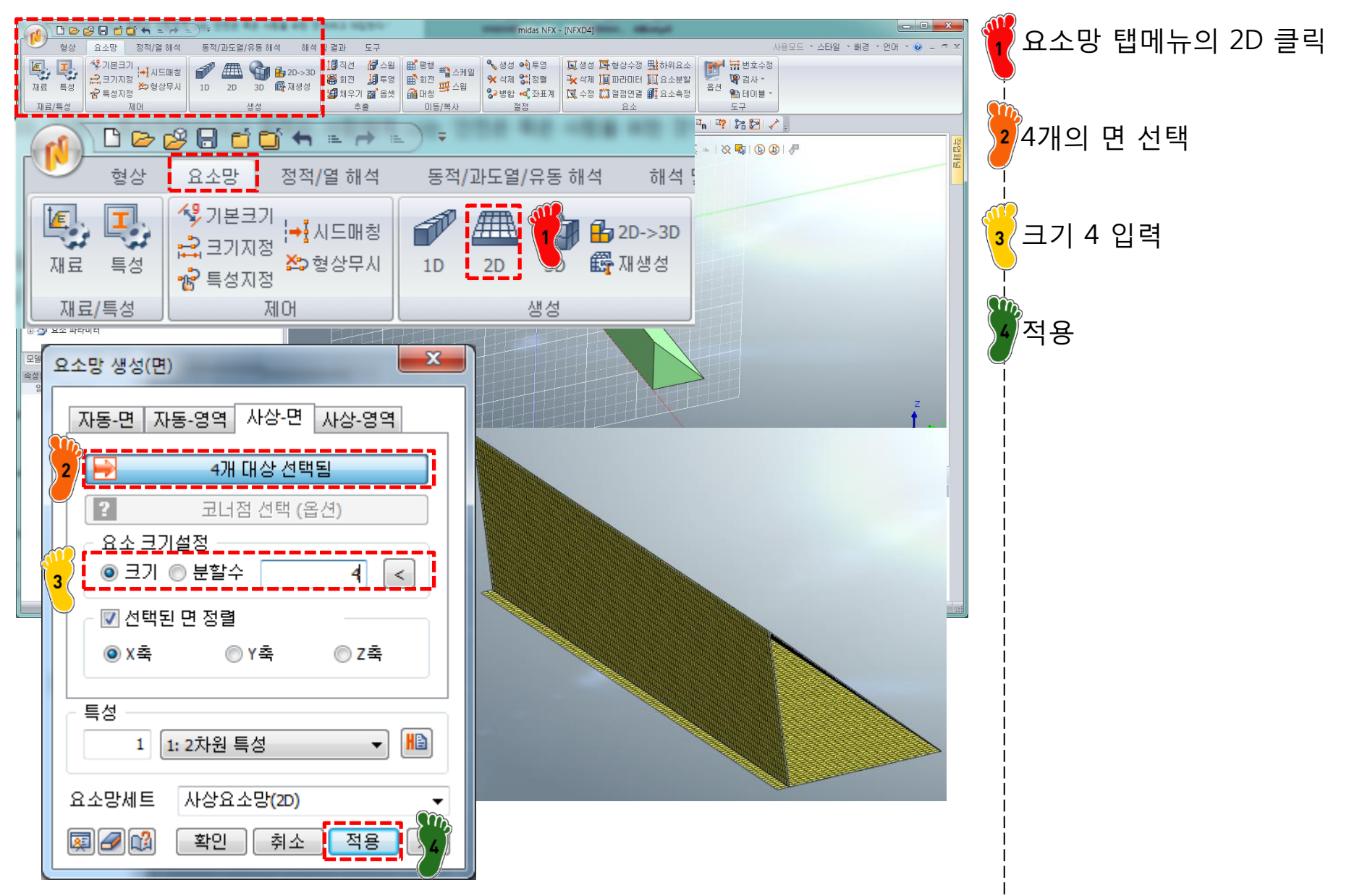

#### 요소망 생성 (3)-2

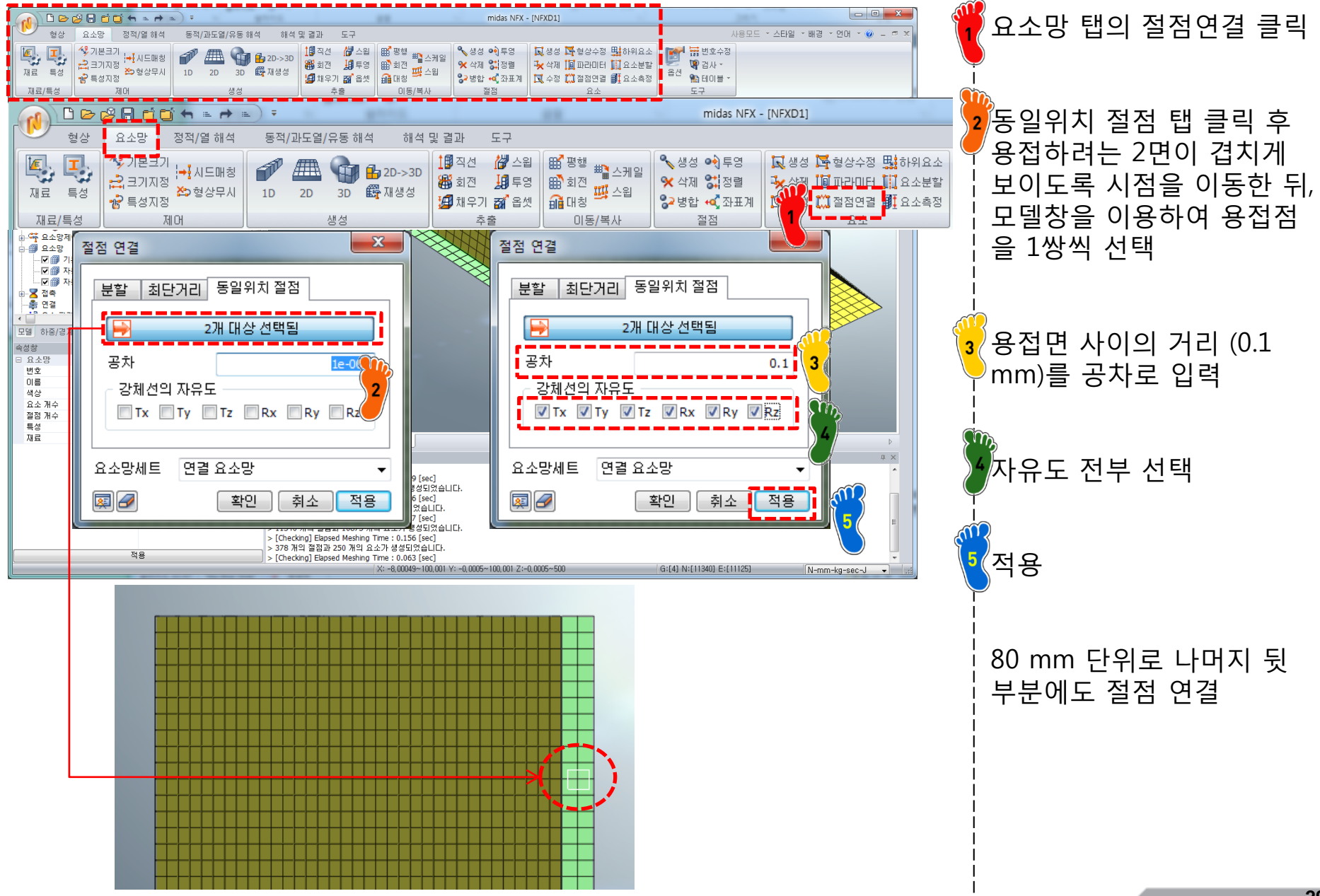

#### 구속조건 및 하중조건 설정

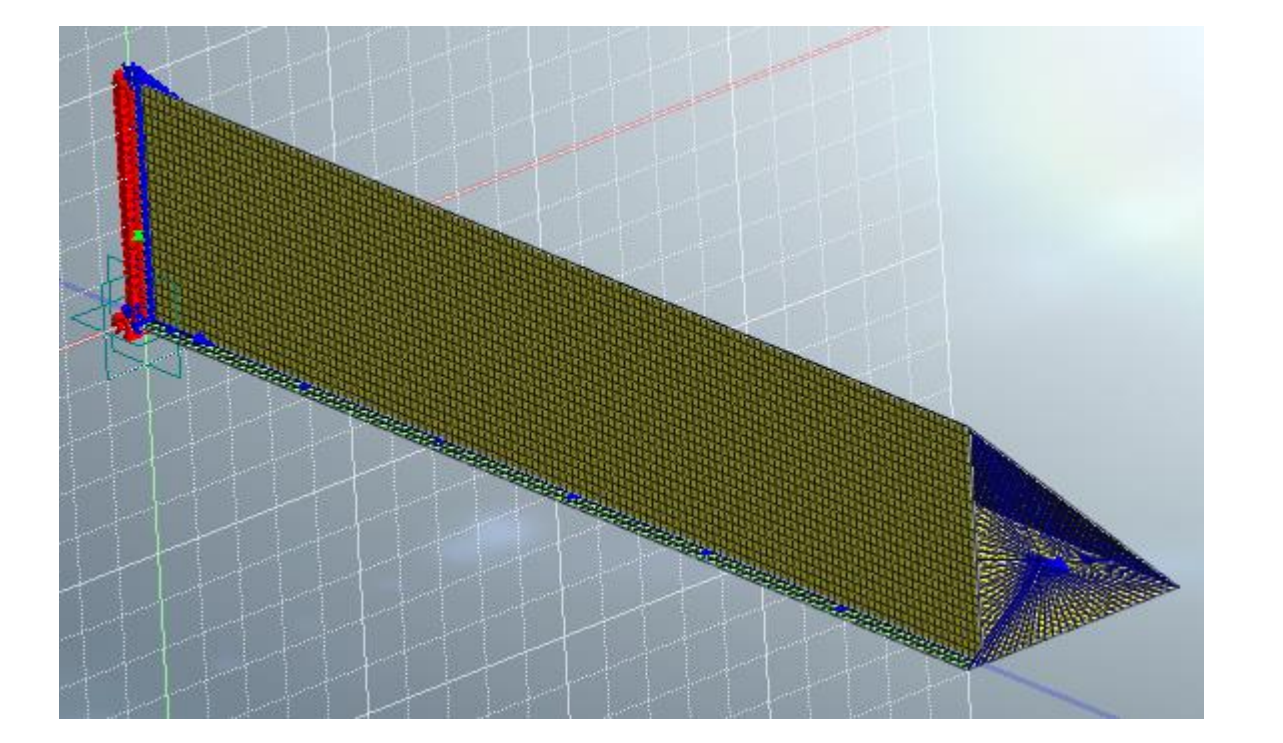

전 예제와 동일한 방식으로 구속조건 및 하중조건 설정

## 해석 케이스 정의 및 해석 실행

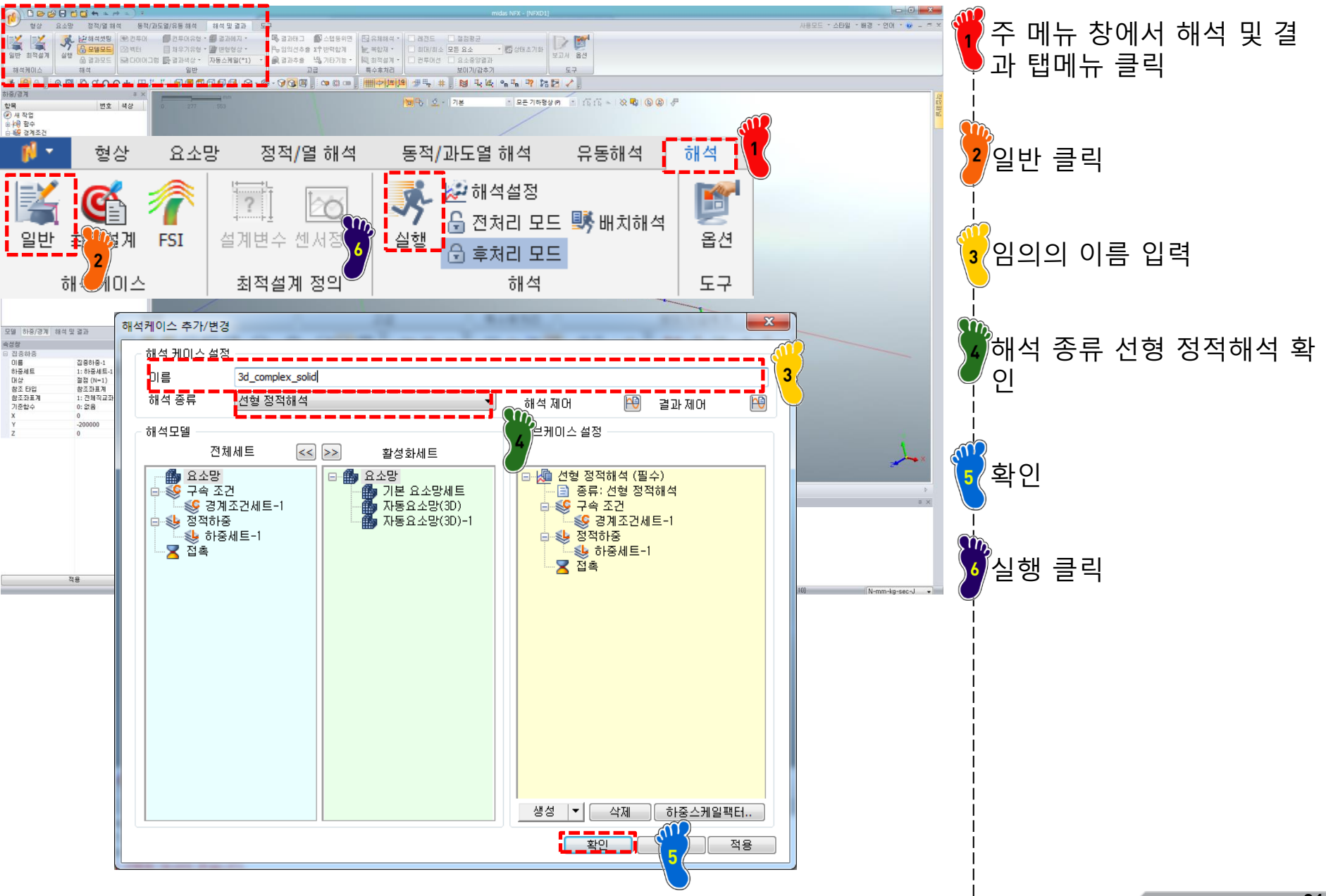

Copyright © Computational Design Lab. All rights reserved.

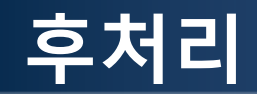

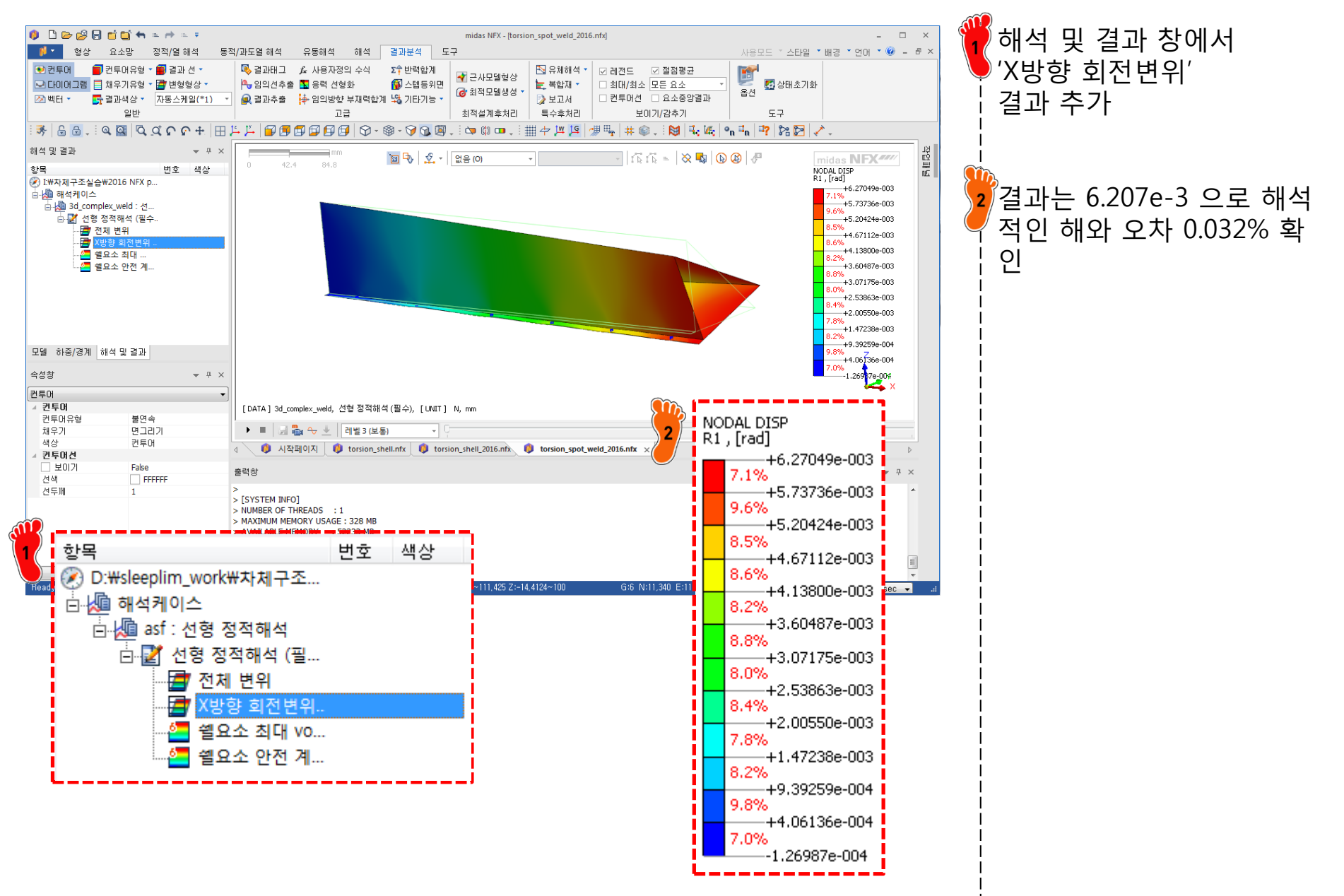

#### 차체구조

#### 연습문제 1: 용접 거리에 따른 영향

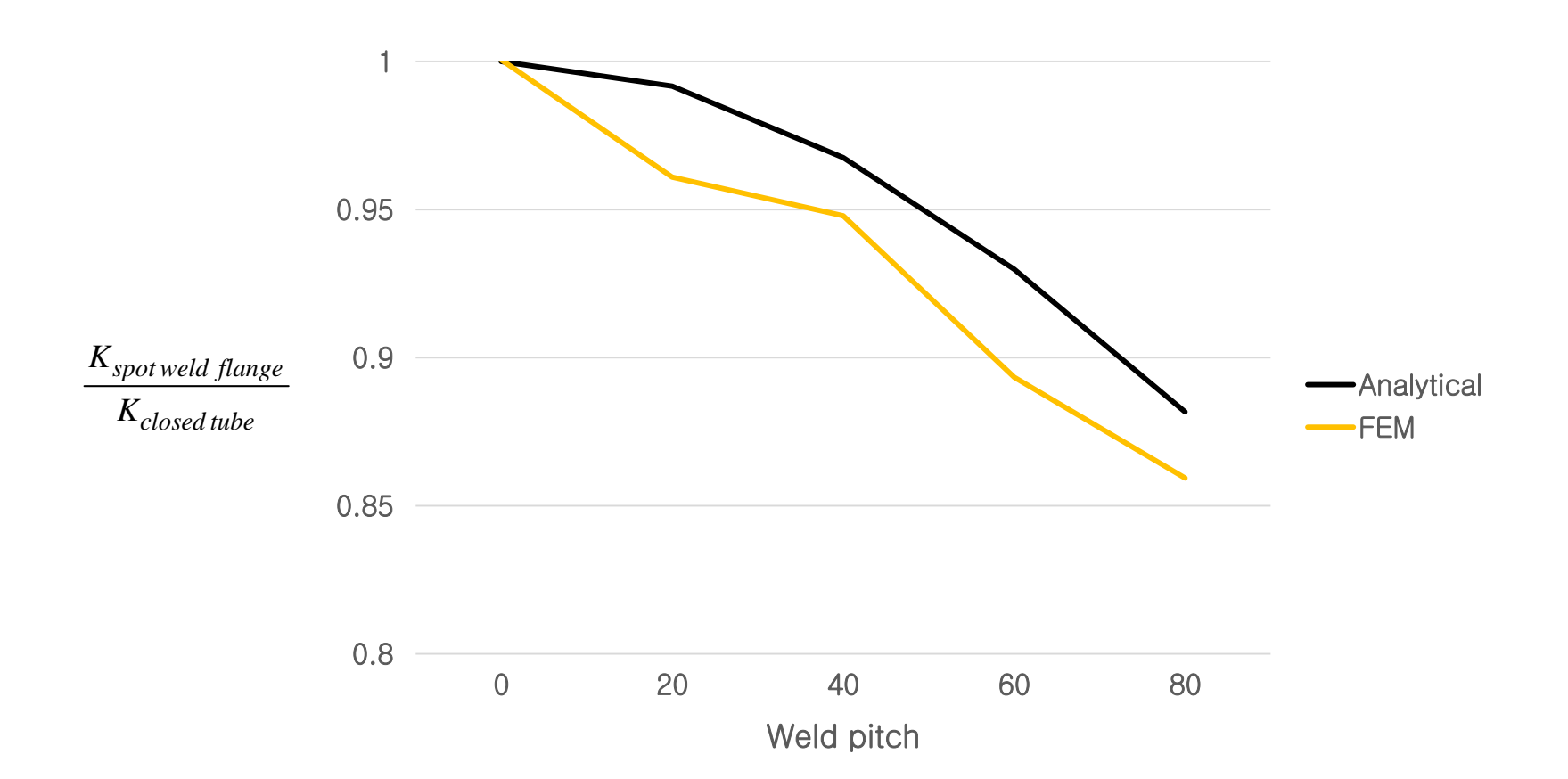

#### 연습문제 2

• NAFEMS benchmark test: LE1 elliptic membrane

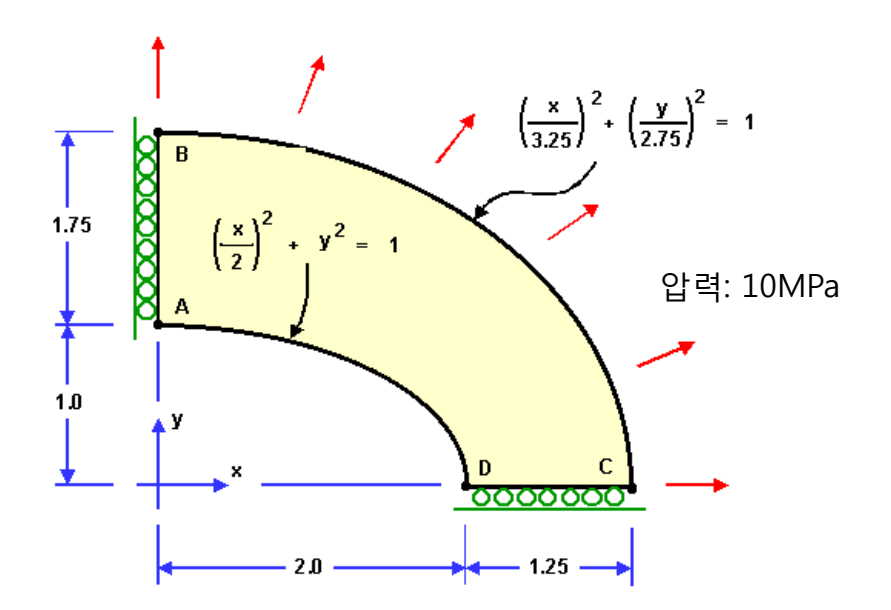

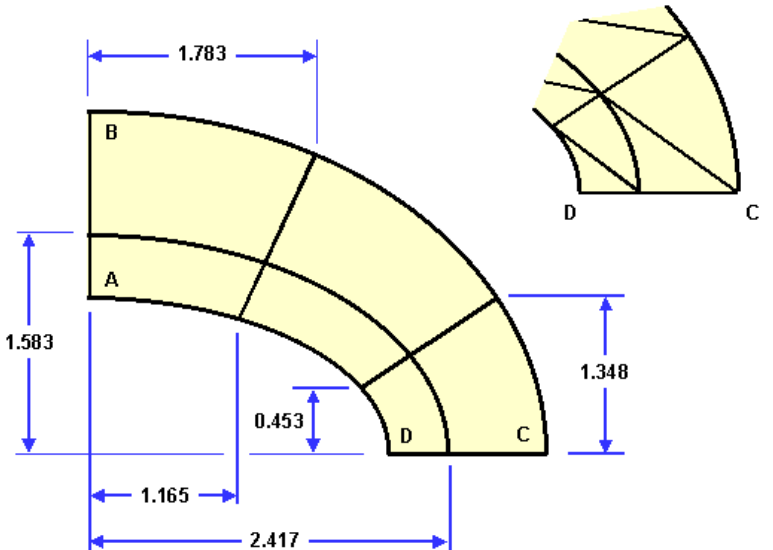

Geometry: meters, thickness 0.1 Boundary conditions

- Edge AB: symmetry about y axis
- Edge CD: symmetry about x axis Material properties
- Isotropic: E = 210 \* 10<sup>3</sup> MPa, v = 0.3Output
- Tangential edge stress ( $\sigma_{yy}$ ) at point D: 92.7 MPa

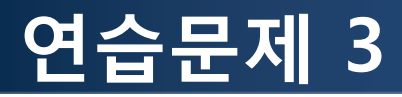

• NAFEMS benchmark test: LE3 hemisphere-point loads

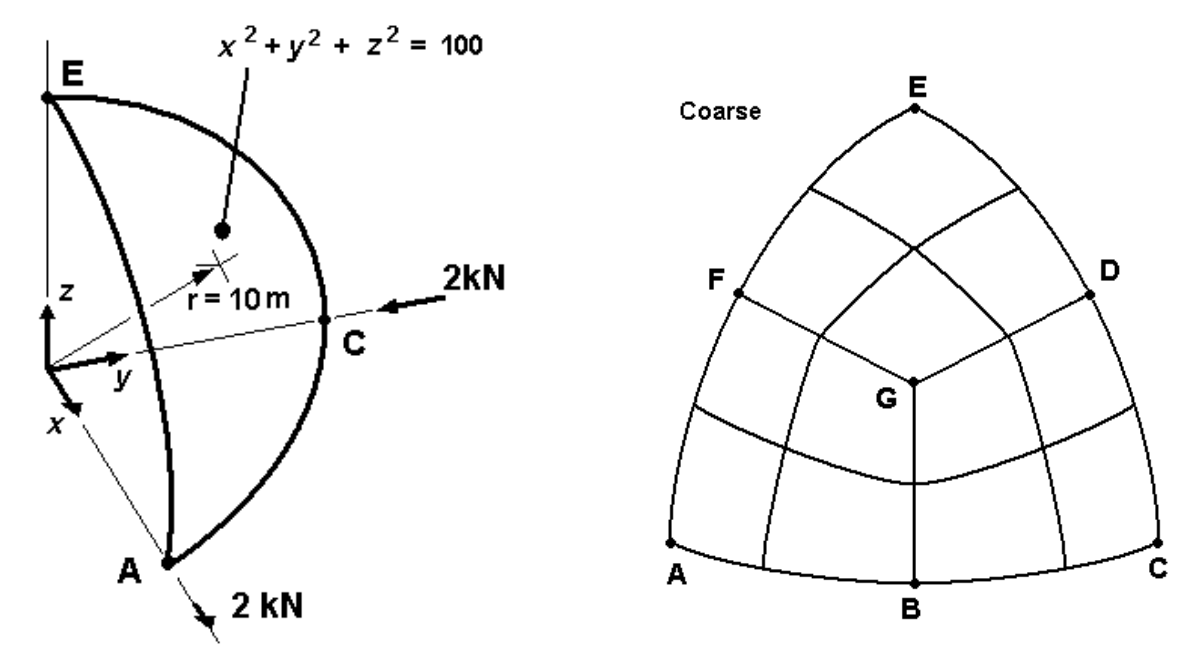

Geometry: meters, thickness 0.04

Boundary conditions

- Edge AE, symmetry about zx plane, i.e. zero y displacement, zero normal rotation
- Edge CE, symmetry about yz plane, i.e. zero x displacement, zero normal rotation
- All other displacements on edge AC are free. Material properties
- Isotropic: E =  $68.25 \times 10^3$  MPa, v = 0.3

#### Output

- x displacement at point A: 0.185 m

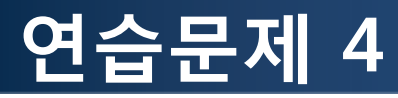

• NAFEMS benchmark test: LE5 z-section cantilever

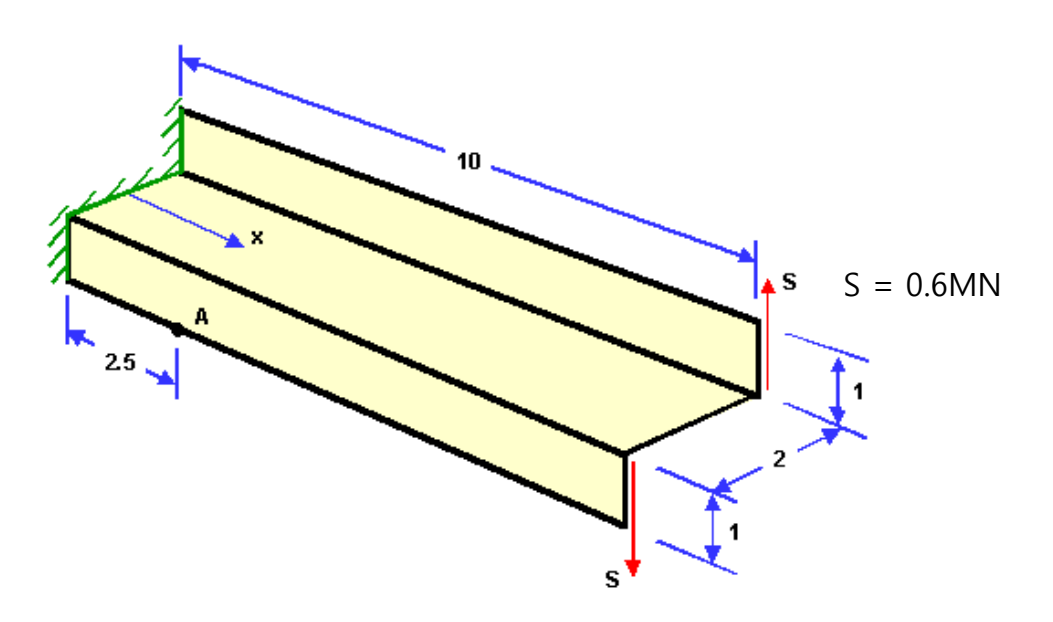

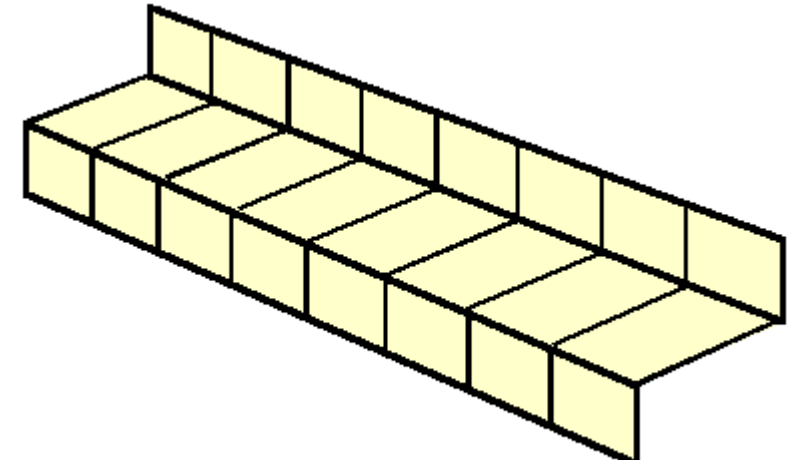

Geometry: meters, thickness 0.1 Boundary conditions

- At edge x = 0, all displacements zero
   Material properties
- Isotropic: E = 210 \* 10<sup>3</sup> MPa, v = 0.3Output
- axial (x-x) stress at mid-surface, point A: -108 MPa

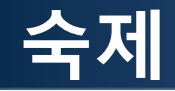

#### 해석적인 방법과 유한요소 프로그램으로 다음 문제의 비틀림 강성을 계산하시오 용접 거리에 따른 비틀림 강성을 구하고 해석적인 결과와 비교 분석하시오

재료 물성 및 하중은 예제와 동일

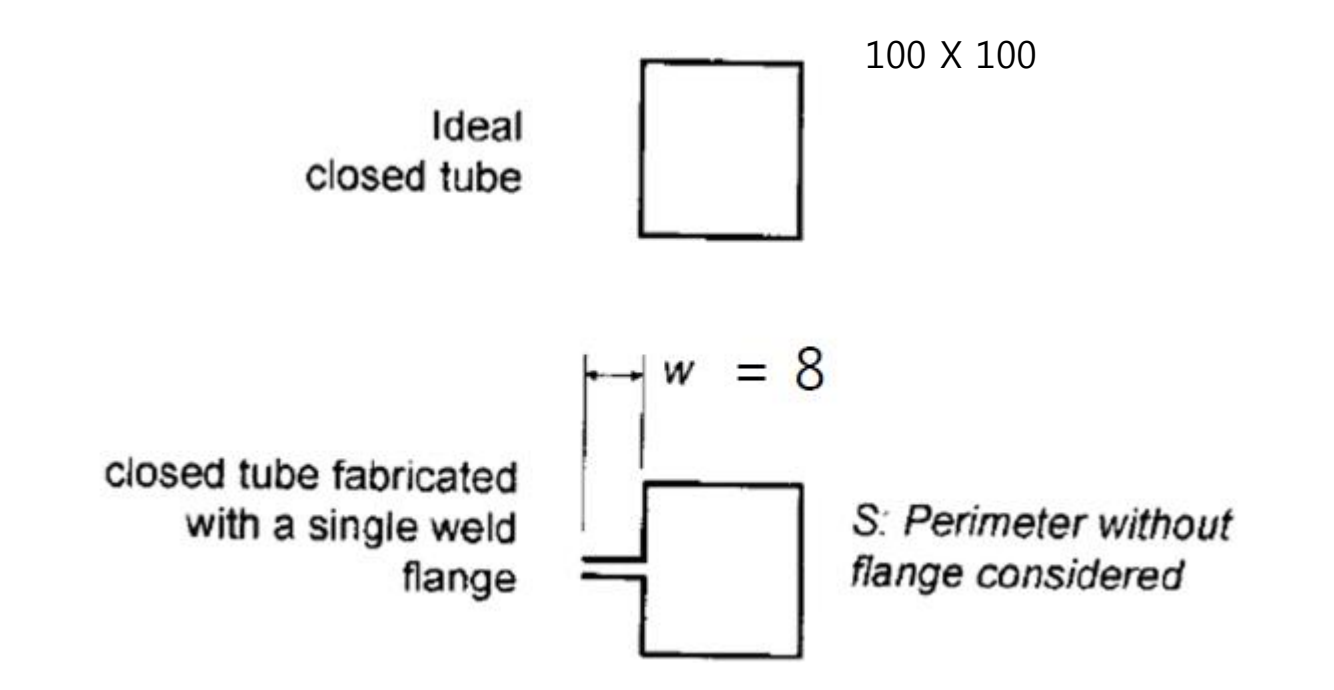